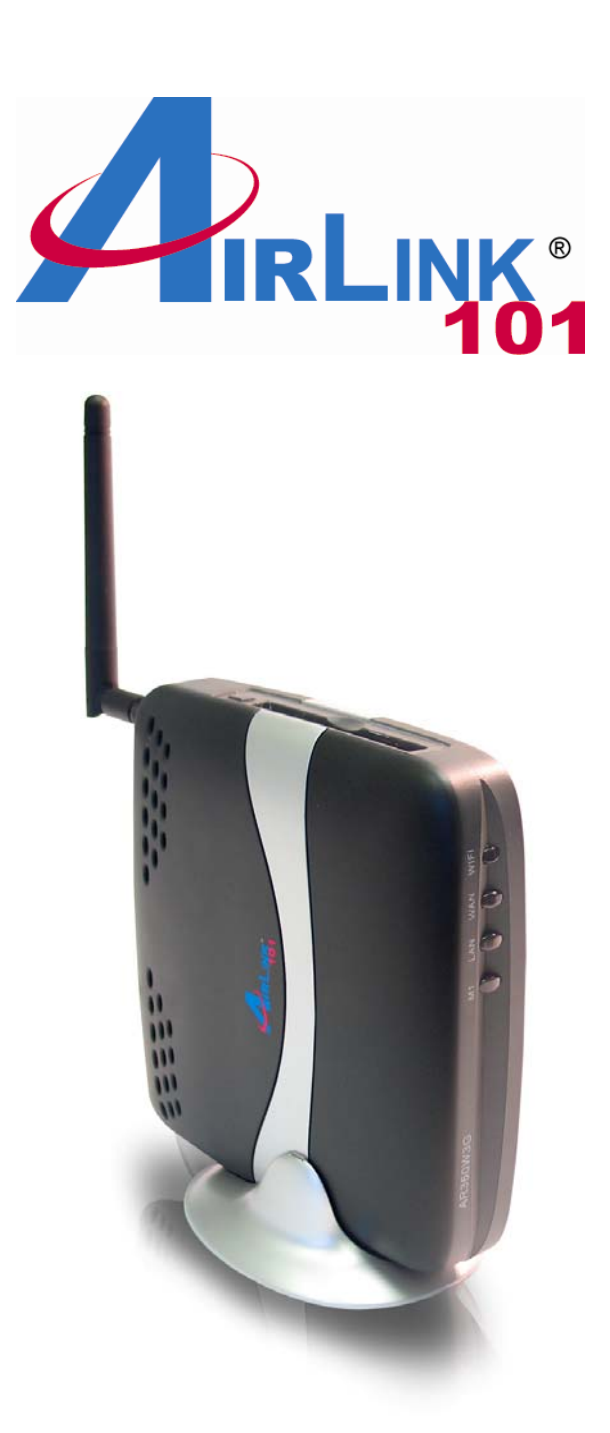

# 802.11g Wireless 3G Mobile Router Model # AR360W3G

User's Manual

Ver. 1A

# Table of Contents

| 1. Introduction                                   | 3    |
|---------------------------------------------------|------|
| 1.1 Functions and Features                        | 3    |
| 2. Hardware Installation                          | 5    |
| 2.1 Connect the Router                            | 5    |
| 2.2 Verify Connection to Router                   | 6    |
| 3. Configure the Router                           | . 10 |
| 3.1 Setup Wizard                                  | . 10 |
| 4. Verify Connection Status and Wireless Settings | . 18 |
| 4.1 Checking the System Status                    | . 18 |
| 4.2 Connecting to the Router Wirelessly           | . 20 |
| 5. Web Configuration                              | . 21 |
| 5.1 Accessing the Web Configuration Utility       | . 21 |
| 5.2 Basic Setting                                 | . 22 |
| 5.2.1 Primary Setup                               | . 22 |
| 5.2.2 DHCP Server                                 | . 24 |
| 5.2.3 Wireless                                    | . 26 |
| 5.2.4 Change Password                             | . 26 |
| 5.3 Forwarding Rules                              | . 27 |
| 5.3.1 Virtual Server                              | . 27 |
| 5.3.2 Special AP                                  | . 28 |
| 5.3.3 DMZ                                         | . 29 |
| 5.4 Security Setting                              | . 31 |
| 5.4.1 Packet Filter                               | . 31 |
| 5.4.2 Domain Filter                               | . 33 |
| 5.4.3 URL Blocking                                | . 34 |
| 5.4.4 MAC Address Control                         | . 35 |
| 5.4.5 Miscellaneous Items                         | . 36 |
| 5.5 Advanced Settings                             | . 38 |
| 5.5.1 System Time                                 | . 38 |
| 5.5.2 System Log                                  | . 39 |
| 5.5.3 Dynamic DNS                                 | . 40 |
| 5.5.4 SNMP                                        | . 41 |
| 5.5.5 Routing                                     | . 42 |
| 5.5.6 Scheduling                                  | . 43 |
| 5.6 Toolbox                                       | . 45 |
| 5.6.1 System Info                                 | . 45 |
| 5.6.2 Firmware Upgrade                            | . 46 |
| 5.6.3 Backup Setting                              | . 47 |
| 5.6.4 Reset to Default                            | . 48 |
| 5.6.5 Reboot                                      | . 49 |
| 5.6.6 Miscellaneous                               | . 50 |
| 6. Troubleshooting                                | . 50 |
| Appendix – Specifications                         | . 52 |
| Technical Support                                 | . 53 |

# 1. Introduction

Congratulations on your purchase of this 802.11g Wireless 3G Router. This product is specifically designed for business travelers or SOHO needs. It provides an extended WAN solution, 3G Mobile PC Card for Internet surfing and is easy to configure and share the Internet even for non-technical users. Instructions for installing and configuring this product can be found in this manual. Before you install and use this product, please read this manual carefully for proper operation of this product.

## 1.1 Functions and Features

#### **Basic Functions**

- NAT Routing Connects multiple computers to a broadband (cable or DSL) modem or an Ethernet router to surf the Internet.
- Equipped a 3G Mobile PC card slot Allows you to share the wireless connectivity wherever Mobile Broadband Internet access is available
- Supported WAN Types The router supports the following WAN types: 3G, Static IP, Dynamic IP, PPPoE, PPTP, and Dynamic IP with Road Runner.
- Firewall All unwanted packets from outside intruders are blocked to protect your Intranet.
  DHCP Server Supported
  - All of the networked computers can retrieve TCP/IP settings automatically from this product.
- Web-Based Configuration Configurable through any networked computer's web browser using Netscape or Internet Explorer.

#### **Security Functions**

• Packet Filter Supported

Packet Filter allows you to control access to a network by analyzing the incoming and outgoing packets and allowing or denying them access based on the IP address of the source and destination.

- Domain Filter Supported
  - Lets you prevent users from accessing specified domains through this device.
- URL Blocking Supported
  - Lets you prevent users from accessing specified URLs through this device.

- VPN Pass-Through
  - Support VPN pass-through.
- SPI Mode Supported
  - When SPI Mode is enabled, the router will check every incoming packet to determine if the packet is valid.
- DoS Attack Detection Supported
  - When this feature is enabled, the router will detect and log any DoS attack that comes from the Internet.

## Advanced Functions

- System Time Supported
  - Allows you to synchronize the system time with a network time server.
- E-mail Alert Supported
  - The router can send e-mail alerts to a specified e-mail address.
- Dynamic DNS Supported
  - Supports dyndns,TZO.com, and dhs.org.
- SNMP Supported
  - Supports basic SNMP functions.
- Routing Table Supported
  - Supports static routing table.
- Schedule Rule Supported
  - Schedule the time when services such as virtual server or packet filter will be active.

## **Other Functions**

• UPNP (Universal Plug-and-Play) Supported

# 2. Hardware Installation

## 2.1 Connect the Router

Note: Prior to connecting the router, be sure to power off your computer and the router.

Step 1 (Option1) Insert the 3G card into the card slot on the router facing up, (Option2) or, connect your DSL/Cable modem to the WAN port on the router.

**Step 2** Connect one end of an Ethernet cable to your computer's network card and connect the other end to the **LAN** port on the router.

**Step 3** Power on the router by connecting one end of the supplied power adapter to the power jack of the router and connecting the other end to an electrical outlet. All the LEDs will flash ON and OFF as the Wireless WAN Mobile Broadband Router performs initialization and Internet connection processes. This will take a few minutes.

Step 4 Power on your computer.

**Step 5** When complete, the following LEDs will illuminate green: Status, WAN, LAN, and WiFi.

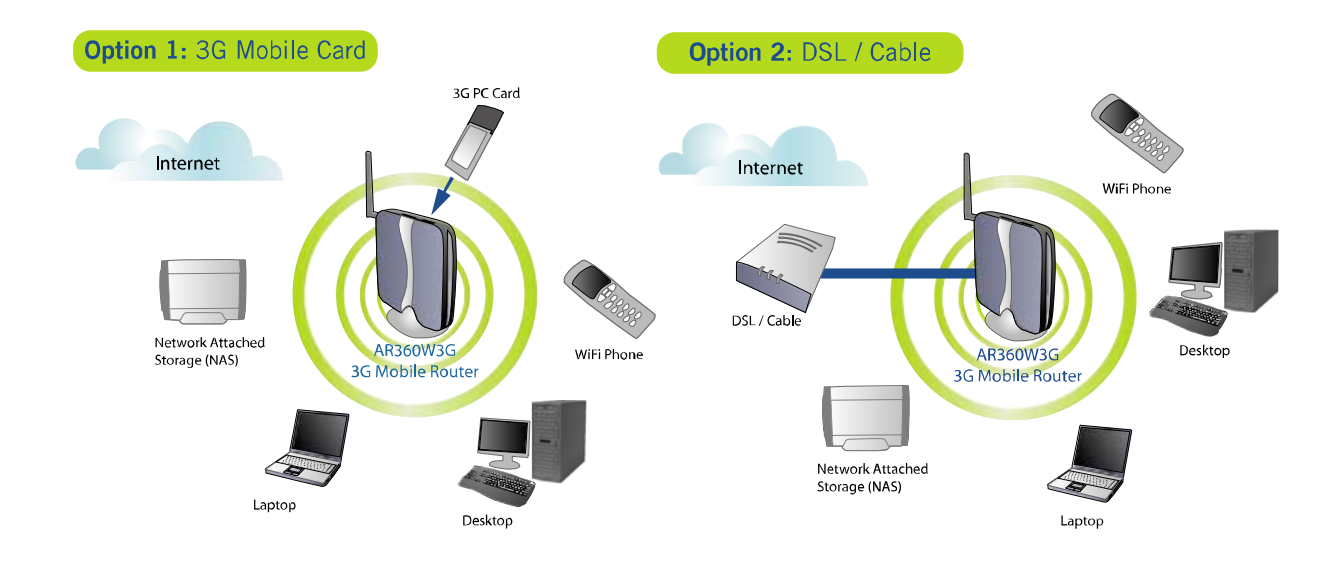

## 2.2 Verify Connection to Router

**Step 1** Go to **Start**, **Run**, type **command** (for Windows 95/98/ME) or **cmd** (for Windows 2000/XP) and click **OK**. For Windows Vista, click start and type in "command prompt" in the search box. Click on **Command Prompt** in the search results box. You will see the command prompt as below.

**Step 2** Type **ping 192.168.1.1** and press **Enter**. You should get four reply responses back.

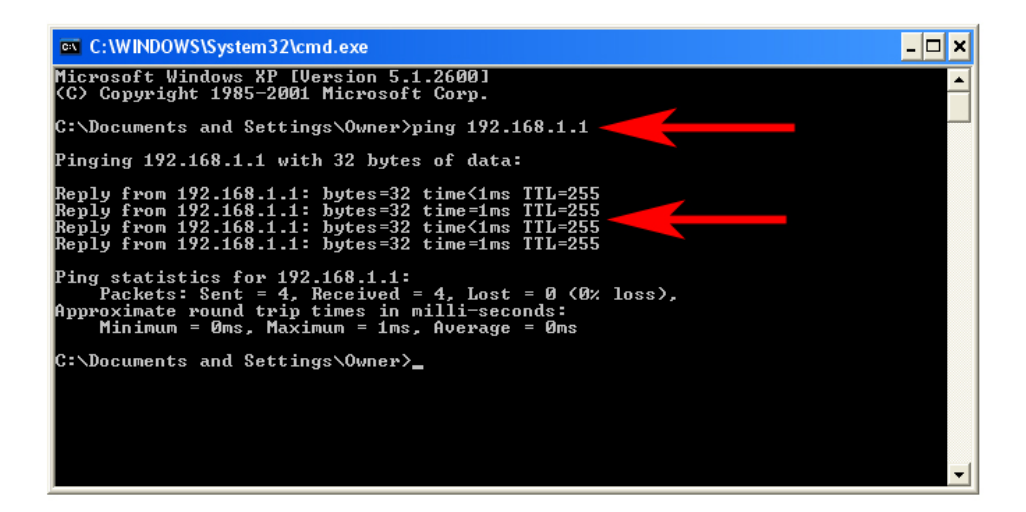

**Step 3** If you get **Request timed out**, or **Destination host unreachable**, double-check the network cable connection between the computer and the router and try **Step 2** again. If you still encounter problem, go to the next step; otherwise proceed to **Section 3**, **Configure the Router**.

Step 4 For Windows 2000/XP/Vista, type ipconfig/release and press Enter.

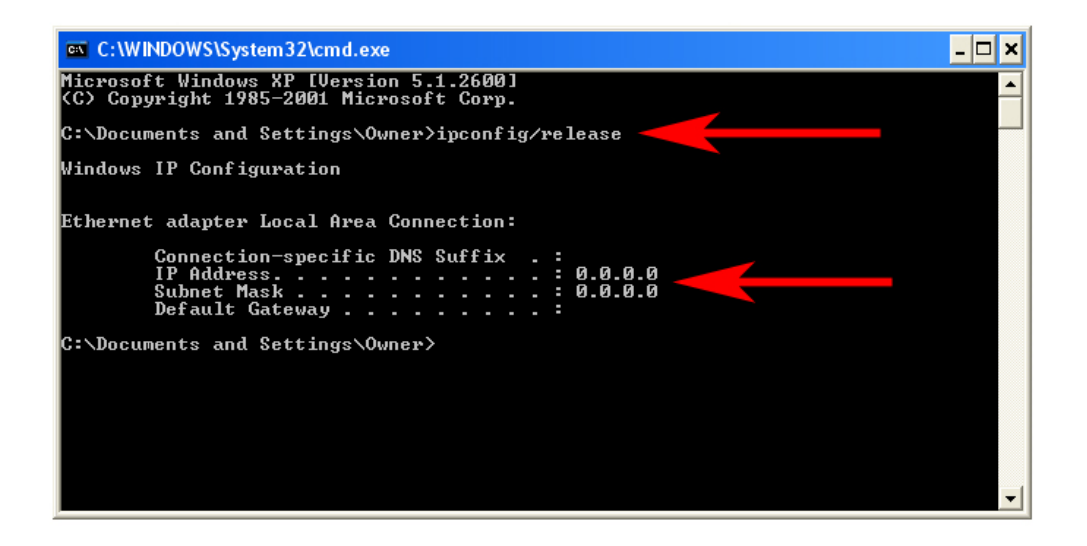

**Step 5** Type **ipconfig/renew** and press **Enter**. You should get an IP address of **192.168.1.x** (where **x** is a number between 2 - 254). Proceed to **Section 3, Configure the Router.** If you don't get an IP address, reset the router by holding in the reset button at the back of the router for 10 seconds while it is ON and try **ipconfig/renew** again.

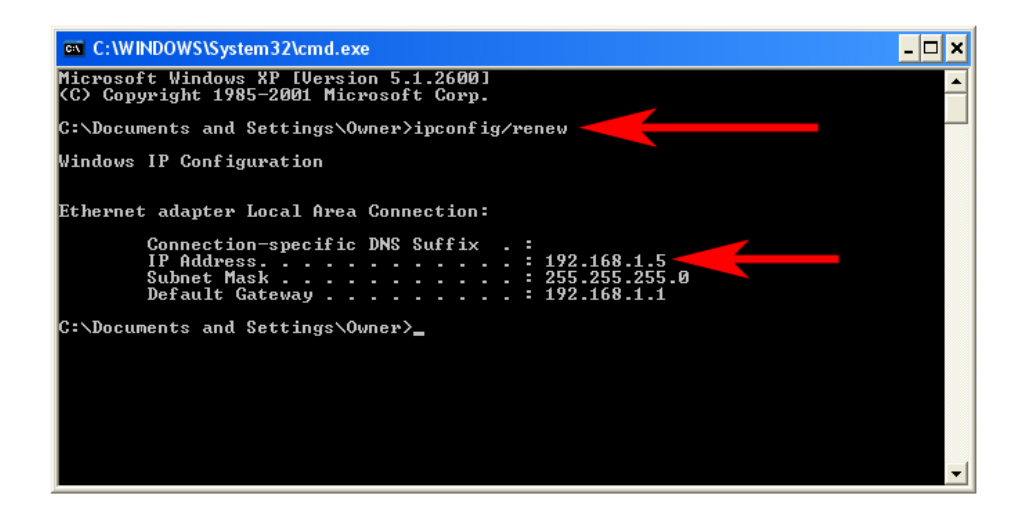

Step 6 For Windows 95/98/ME go to Start, Run, type winipcfg and click OK.

**Step 7** Select your network card from the drop-down menu and click **Release**.

| P Configuration<br>Ethernet Adapter Information                 | Realtek 8139-series PCI NIC                                            |
|-----------------------------------------------------------------|------------------------------------------------------------------------|
| Adapter Address<br>IP Address<br>Subnet Mask<br>Default Gateway | 00-A0-0C-C7-64-5C<br>0 .0 .0 .0<br>0 .0 .0 .0                          |
| OK Re<br>Rele <u>a</u> se All Re                                | elea <u>s</u> e Re <u>n</u> ew<br>ne <u>w</u> All <u>M</u> ore Info >> |

**Step 8** After your IP address is released, click **Renew**. You should get an IP address of **192.168.1.x** (where **x** is a number between 2 - 254). If you don't get an IP address, reset the router by holding in the reset button at the back of the router for 10 seconds while it is ON and try **Renew** again.

| Provide the second second seco |                  |                      | . 🗆 🗵 |
|----------------------------------------------------------------------------------------------------|------------------|----------------------|-------|
|                                                                                                    | Realtek          | 8139-series PCI NIC  | •     |
| Adapter Address                                                                                                    | 00-A0            | 0-00-07-64-50        |       |
| IP Address                                                                                                    | 193              | 2.168.1.101          |       |
| Subnet Mask                                                                                                    | 25               | 5.255.255.0          |       |
| Default Gateway                                                                                                    | 1:               | 92.168.1.1           |       |
| OK F                                                                                                    | lelea <u>s</u> e | Re <u>n</u> ew       |       |
| Rele <u>a</u> se All                                                                                                    | ene <u>w</u> All | <u>M</u> ore Info >> |       |

# 3. Configure the Router

## 3.1 Setup Wizard

**Step 1** Open the web browser and type **192.168.1.1** in the URL Address field and press **Enter**.

| RLINK         | :                    | WIRELESS<br>3G MOBILE ROUTER |          |
|---------------|----------------------|------------------------------|----------|
| ngsolutions   |                      |                              |          |
| em Password   |                      | System Status                |          |
| fault: admin) | Item                 | WAN Status                   | Sidenote |
| Log in        | Remaining Lease Time | 999:49:28                    |          |
|               | IP Address           | 10.0.0.114                   |          |
|               | Subnet Mask          | 255.255.255.0                |          |
|               | Gateway              | 10.0.0.1                     |          |
|               | Domain Name Server   | 68.87.76.178, 10.0.0.1       |          |
|               | Item                 | WLAN Status                  | Sidenote |
|               | Wireless mode        | Disable                      |          |
|               | Item                 | 3G Status                    | Sidenote |
|               | Card Info            | No Card Detected             |          |
|               | Link Status          | Disconnected                 |          |
|               | Signal Strength      | N/A                          |          |
|               | Statistics of WAN    | Inbound                      | Outbound |
|               | Octects              | 1514147                      | 248951   |
|               | Unicast Packets      | 1640                         | 1305     |
|               | Non-unicast Packets  |                              |          |
|               | Drops                |                              |          |
|               | Error                |                              |          |

Step 2 Enter admin for the password field and click Log in.

Step 3 Click on Wizard from the main menu and click Next to begin the Setup Wizard.

| networkingsolutions |                      | WIRELESS<br>3G MOBILE ROUTER |          |
|---------------------|----------------------|------------------------------|----------|
| Status<br>Wizard    |                      | System Status                |          |
| Basic setting       | Item                 | WAN Status                   | Sidenote |
| Forwarding Rules    | Remaining Lease Time | 999:47:37                    | Renew    |
| Security Setting    | IP Address           | 10.0.0.114                   | Release  |
| Advanced Setting    | Subnet Mask          | 255.255.255.0                |          |
| Toolbox             | Gateway              | 10.0.0.1                     |          |
| Log out             | Domain Name Server   | 68.87.76.178, 10.0.0.1       |          |
|                     | ttem                 | WLAN Status                  | Sidenote |
|                     | Wireless mode        | Disable                      |          |

**Step 4** You can change the password of the router here if you like. The default password is **admin**. Note: If you happen to forget your new password, you can reset the password back to admin by holding down the reset button on the back of the router for 10 seconds.

| Setup Wizard - Change Passv               | word |      |
|-------------------------------------------|------|------|
|                                           |      |      |
| Old Password<br>New Password<br>Reconfirm |      |      |
|                                           |      | Back |

**Step 5** Select your **WAN Type** (Internet Connection Type) and click **Next**. If you are not sure what your Internet Connection Type is, please contact your Internet Service Provider (ISP) for assistance.

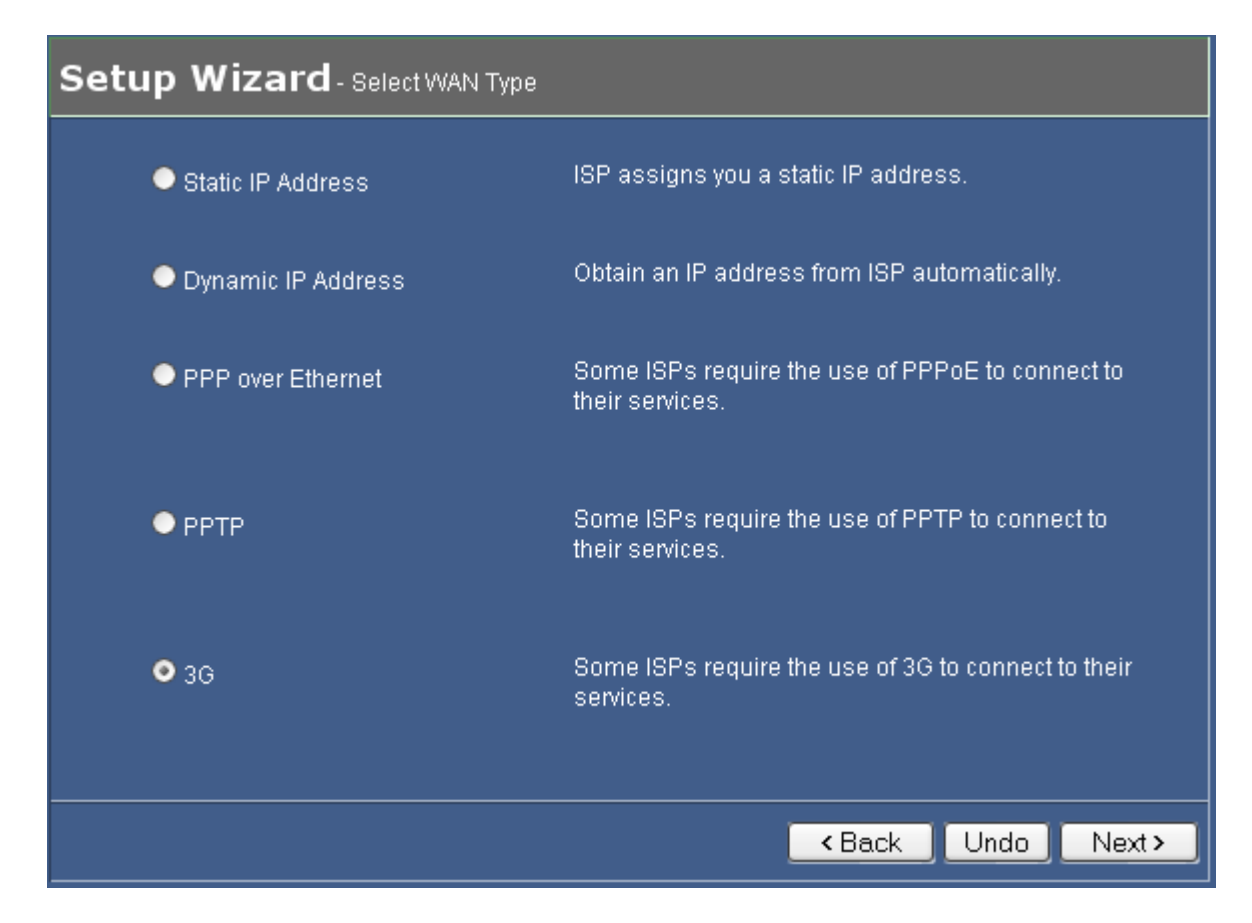

#### **3G Mobile PC Card**

If you are going to use a 3G card, select **3G** and click **Next**. Proceed to **Step 5a**.

#### Cable Modem

If you use cable modem, select **Dynamic IP Address** and click **Next**. Proceed to **Step 5b.** 

#### DSL

If you use DSL, select PPP over Ethernet and click Next. Proceed to Step 5c.

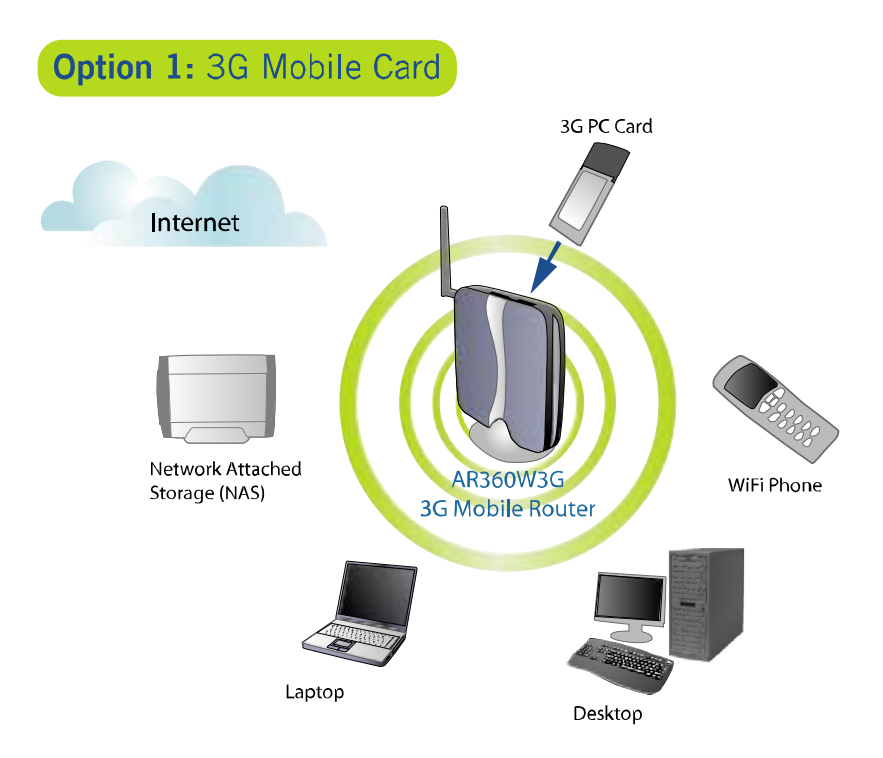

## For 3G Mobile PC Card Users:

**Step 5a** Enter the Phone number, Username, and Password given to you by your internet service provider into the appropriate boxes. Click **Next** when done and proceed to **Step 6**.

| Setup Wizard-36                                    |                                        |
|----------------------------------------------------|----------------------------------------|
| LAN IP Address                                     | 192.168.1.1                            |
| ► APN<br>► Pin Code                                |                                        |
| <ul> <li>Phone Number</li> <li>Username</li> </ul> | 555<br>username@cingular.com           |
| Password Maximum Idle Time                         | password<br>300 seconds Auto-reconnect |
|                                                    |                                        |
|                                                    |                                        |
|                                                    |                                        |
|                                                    | < Back Undo Next >                     |

Below are the examples for Cingular, Verizon, and Sprint:

#### Cingular

Phone Number: \*99\*\*\*1# Username: xxx@cingulargprs.com Password: xxxxx

#### Verizon

Phone Number: #777 Username: xxx@vzw3g.com Password: xxxxx

#### **Sprint**

Phone Number: #777 Username: xxx@sprintpcs.com Password: xxxxx

If you are not sure about your account information, please contact your 3G Mobile service provider.

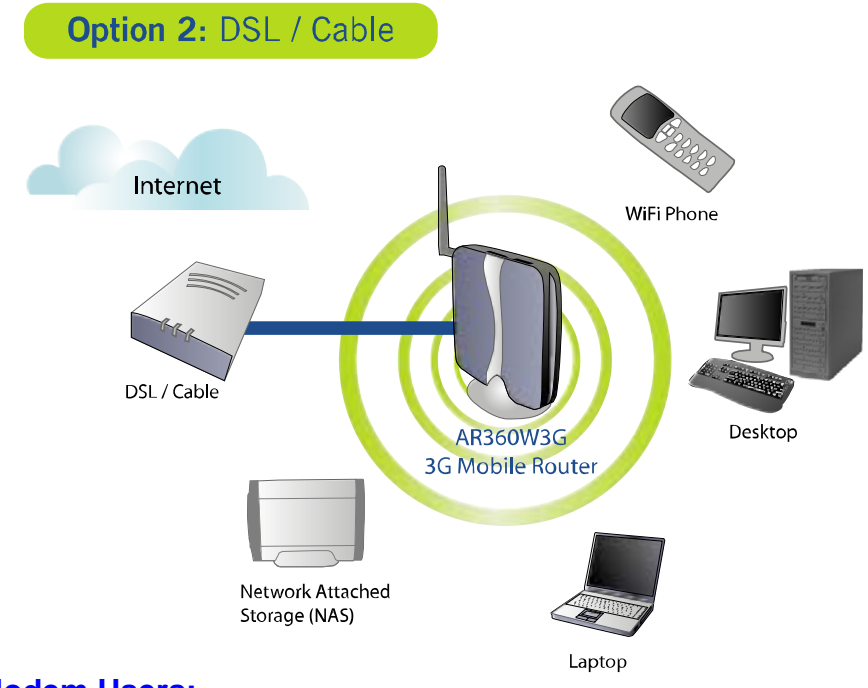

For Cable Modem Users:

**Step 5b** If your ISP has provided you with a host name, enter it in the **Host Name** field. If your ISP requires a registered MAC Address, click on the **Clone MAC** button. Click **Next** when done and proceed to **Step 6**.

| <b>N</b>            | 100 100 1 1    |            |  |
|---------------------|----------------|------------|--|
| LAN IP Address      | 192.168.1.1    |            |  |
| Host Name           |                | (optional) |  |
| 🕨 WAN's MAC Address | FF-FF-FF-FF-FF | Clone MAC  |  |
|                     |                |            |  |
|                     |                |            |  |
|                     |                |            |  |
|                     |                |            |  |
|                     |                |            |  |
|                     |                |            |  |
|                     |                |            |  |
|                     |                |            |  |
|                     |                |            |  |
|                     |                |            |  |
|                     |                |            |  |

## For DSL Users:

**Step 5c** Fill in the applicable fields according to the information provided by your ISP. Click **Next** when done and proceed to **Step 6**.

| Se | tup Wizard - PPP over Ethernet                                                                               |         |         |                |        |
|----|----------------------------------------------------------------------------------------------------|---------|---------|----------------|--------|
|    | <ul> <li>LAN IP Address</li> <li>PPPoE Account</li> <li>PPPoE Password</li> <li>Maximum Idle Time</li> </ul> | 192.168 | seconds | Auto-reconnect |        |
|    |                                                                                                    |         |         | < Back Undo    | Next > |

**Note:** Depending on the ISP, you may need to include the domain name with your account name.

#### Example: username@sbcglobal.net

However, some DSL service providers may use Dynamic IP Address instead of PPP over Ethernet. You can contact your ISP to find out the correct WAN Type information.

**Step 6** If you wish to share access to your router wirelessly, click the radio button for **On** next to wireless radio and click **Next**.

| Setup Wizard-Wire                          | less Settings            |   |                |
|--------------------------------------------|--------------------------|---|----------------|
| •<br>Wireless Radio<br>• SSID<br>• Channel | On Off<br>default<br>0 ♥ | ] |                |
|                                            |                          |   | Back Undo Next |

**Step 8** Choose your wireless security settings. For a secure network, we recommend **WPA-PSK** with **TKIP**. Your passphrase must be at least eight characters long and can contain numbers and letters. Click **Next** after choosing your settings.

| Setup Wizard-Wireles:                                                       | s Settings                          |                |
|-----------------------------------------------------------------------------|-------------------------------------|----------------|
| <ul> <li>Security</li> <li>Encryption Type:</li> <li>Passphrase:</li> </ul> | WPA-PSK<br>● TKIP ● AES<br>12345678 |                |
|                                                                             |                                     |                |
|                                                                             |                                     |                |
|                                                                             |                                     | lack Undo Next |

Step 9 Click Apply Settings to save your settings and complete the configuration.

|                                      | WAN Setting         |
|--------------------------------------|---------------------|
| 🕨 WAN Type                           | 36                  |
| 🏲 Host Name                          | 3G-Router           |
| 🕨 WAN's MAC Address                  | 00-50-18-48-11-24   |
|                                      | Wireless Setting    |
| ► Wireless                           | Enable              |
| SSID                                 | default             |
| 🕨 Channel                            | 0                   |
| Security                             | WPA-PSK             |
| Do You want to proceed the network t | testing? 🔍 Yes 💿 No |
|                                      |                     |
|                                      |                     |
|                                      |                     |
|                                      |                     |
|                                      |                     |

# 4. Verify Connection Status and Wireless Settings

## 4.1 Checking the System Status

View the System Status to verify your Internet connection.

**Step 1** Login to the router's web configuration page and click on the **Status** link from the Main Menu.

Step 2 Verify that the WAN Status displays valid numbers (instead of all 0's).

**3G** Mobile PC Card users, make sure that the 3G card is properly inserted in the card slot on the router. Under **3G Status** section, make sure your 3G card information is correctly displayed, and **Link Status** should be Connected. If not, click the **Refresh** button until you see numbers appear.

| networkingsolutions<br>Status<br>Wizard | 3                  | WIRELESS<br>BG MOBILE ROUTER<br>System Status |                |
|-----------------------------------------|--------------------|-----------------------------------------------|----------------|
| Basic Setting                           | Item               | WAN Status                                    | Sidenote       |
| Forwarding Rules                        | IP Address         | 68.26.76.40                                   | 3G             |
| Security Setting                        | Subnet Mask        | 255.255.255                                   |                |
| security setting                        | Gateway            | 68.28.57.69                                   |                |
| Advanced Setting                        | Domain Name Server | 68.28.58.11, 68.28.50.11                      |                |
| Toolbox                                 | Ham                | 188 AN Status                                 | Sidenata       |
|                                         | item               |                                               |                |
| Log out                                 | sein               |                                               | (AP only mode) |
|                                         | Channel            |                                               |                |
|                                         | Socurity           | Nono                                          |                |
|                                         | MAC Addrose        |                                               | 1              |
|                                         |                    |                                               |                |
|                                         | Item               | 3G Status                                     | Sidenote       |
|                                         | Card Info          | 3.3V CardBus card                             |                |
|                                         | Link Status        | Connected                                     |                |
|                                         | Signal Strength    | N/A                                           |                |

If you use **Cable modem** and you see all 0's, click on the **Renew** button.

| System Status                                                               |            |             |  |  |  |
|-----------------------------------------------------------------------------|------------|-------------|--|--|--|
| Item                                                                        | WAN Status | Sidenote    |  |  |  |
| Remaining Lease Time                                                        | 00:00:00   | Renew       |  |  |  |
| IP Address                                                                  | 0.0.0      |             |  |  |  |
| Subnet Mask                                                                 | 0.0.0      |             |  |  |  |
| Gateway                                                                     | 0.0.0      | Unreachable |  |  |  |
| Domain Name Server                                                          | 0.0.0      |             |  |  |  |
|                                                                             |            |             |  |  |  |
| Statistics of WAN                                                           | Inbound    | Outbound    |  |  |  |
| Octets                                                                      | 284        | 0 2068      |  |  |  |
| Unicast Packets                                                             |            | 6 0         |  |  |  |
| Non-unicast Packets                                                         |            | 6 8         |  |  |  |
| View Log Clients List Help Refresh<br>Device Time: Sat Sep 01 02:07:07 2018 |            |             |  |  |  |

If you use **DSL** and you see all 0's, click on the **Connect** button.

| System Status                      |                   |                  |  |
|------------------------------------|-------------------|------------------|--|
| Item                               | WAN Status        | Sidenote         |  |
| IP Address                         | 0.0.0.0           | PPPoE            |  |
| Subnet Mask                        | 0.0.0.0           |                  |  |
| Gateway                            | 0.0.0.0           |                  |  |
| Domain Name Server                 | 0.0.0.0           |                  |  |
| Connection Time                    |                   | Wait for traffic |  |
| Item                               | WLAN Status       | Sidenote         |  |
| Wireless mode                      | Disable           |                  |  |
| Item                               | 3G Status         | Sidenote         |  |
| Card Info                          | 3 3V CardBus card |                  |  |
| Link Status                        | Disconnected      |                  |  |
| Signal Strength                    | N/A               |                  |  |
| orginal chonghi                    |                   |                  |  |
| Statistics of WAN                  | Inbound           | Outbound         |  |
| Octects                            | 0                 | 0                |  |
| Unicast Packets                    | 0                 | 0                |  |
| Non-unicast Packets                |                   |                  |  |
| Drops                              | 0                 | 0                |  |
| Error                              | 0                 | 0                |  |
| View Log Clients List Help Refresh |                   |                  |  |

**Step 3** Once you clicked the **Renew** or **Connect** button, you should see some numbers under **WAN Status**. This means you have successfully established Internet connection.

| System Status                                                               |               |          |  |  |
|-----------------------------------------------------------------------------|---------------|----------|--|--|
| ttem                                                                        | WAN Status    | Sidenote |  |  |
| Remaining Lease Time                                                        | 23:56:00      | Renew    |  |  |
| IP Address                                                                  | 192.168.2.101 | Release  |  |  |
| Subnet Mask                                                                 | 255.255.255.0 |          |  |  |
| Gateway                                                                     | 192.168.2.1   |          |  |  |
| Domain Name Server                                                          | 192.168.2.1   |          |  |  |
| Statistics of WAN                                                           | Inbound       | Outbound |  |  |
| Octets                                                                      | 5403          | 2774     |  |  |
| Unicast Packets                                                             | 20            | 0        |  |  |
| Non-unicast Packets                                                         | 14            | 11       |  |  |
| View Log Clients List Help Refresh<br>Device Time: Sat Sep 01 02:11:12 2018 |               |          |  |  |

**Note:** If you still see all 0's after clicking on the **Renew** or **Connect** button, try the troubleshooting tips at the end of this manual.

## 4.2 Connecting to the Router Wirelessly

Below are the default wireless settings of the router. You must configure your wireless network adapter to the same settings in order to establish a wireless connection with the router. Please refer to your wireless network adapter's manual on how to configure these settings.

SSID: default Operating Mode: Infrastructure Authentication: Open System Channel #: 11 WEP: disabled

You may need to restart your computer after establishing a signal strength/link quality with the router.

# 5. Web Configuration

## 5.1 Accessing the Web Configuration Utility

You may configure the router through the web browser using the Web Configuration Utility.

Step 1 Open the web browser and type in 192.168.1.1 and press Enter.

Step 2 Enter admin for the password field and click Log in.

|                             |                     | WIRELESS<br>3G MOBILE ROUTER |                  |  |  |
|-----------------------------|---------------------|------------------------------|------------------|--|--|
| networkin <b>gsolutions</b> |                     |                              |                  |  |  |
| Status<br>System Password   |                     | System Status                |                  |  |  |
| (default: admin)            | Item                | WAN Status                   | Sidenote         |  |  |
| Login                       | IP Address          | 0.0.0.0                      | PPPoE            |  |  |
|                             | Subnet Mask         | 0.0.0.0                      |                  |  |  |
|                             | Gateway             | 0.0.0.0                      |                  |  |  |
|                             | Domain Name Server  | 0.0.0.0                      |                  |  |  |
|                             | Connection Time     |                              | Wait for traffic |  |  |
|                             | Item                | WLAN Status                  | Sidenote         |  |  |
|                             | Wireless mode       | Disable                      |                  |  |  |
|                             | Item                | 3G Status                    | Sidenote         |  |  |
|                             | Card Info           | 3.3V CardBus card            |                  |  |  |
|                             | Link Status         | Disconnected                 |                  |  |  |
|                             | Signal Strength     | N/A                          |                  |  |  |
|                             | Statistics of WAN   | Inbound                      | Outbound         |  |  |
|                             | Octects             | 0                            |                  |  |  |
|                             | Unicast Packets     |                              |                  |  |  |
|                             | Non-unicast Packets |                              |                  |  |  |
|                             | Drops               |                              |                  |  |  |
|                             | Error               | 0                            |                  |  |  |
|                             | Help Refresh        |                              |                  |  |  |

You will see the Web Configuration Utility's home page (System Status). You can navigate through the utility from the Main Menu located at the left side of the page.

|                             | :                    | WIRELESS<br>3G MOBILE ROUTER |          |
|-----------------------------|----------------------|------------------------------|----------|
| networking <b>solutions</b> |                      |                              |          |
| Status<br>Wizard            |                      | System Status                |          |
| Basic Setting               |                      |                              |          |
|                             | Item                 | WAN Status                   | Sidenote |
| Forwarding Rules            | Remaining Lease Time | 999:59:57                    | Renew    |
| Security Setting            | IP Address           | 10.0.0.114                   | Release  |
| Advanced Setting            | Subnet Mask          | 255.255.255.0                |          |
| Toolbox                     | Gateway              | 10.0.0.1                     |          |
| Log out                     | Domain Name Server   | 68.87.76.178, 10.0.0.1       |          |
|                             | Item                 | WLAN Status                  | Sidenote |
|                             | Wireless mode        | Disable                      |          |
|                             | Item                 | 3G Status                    | Sidenote |
|                             | Card Info            | 3.3V CardBus card            |          |
|                             | Link Status          | Disconnected                 |          |
|                             | Signal Strength      | N/A                          |          |
|                             | Statistics of WAN    | Inhound                      | Outhound |
|                             | Octects              | 1690125                      | 312869   |
|                             | Unicast Packets      | 2304                         | 2018     |
|                             | Non-unicast Packets  |                              |          |
|                             | Drops                |                              |          |
|                             | Error                |                              |          |

# 5.2 Basic Setting

## 5.2.1 Primary Setup

You can set the router's LAN IP address and change the WAN type (Internet Connection Type) on this page.

| networkingsolutions                                                                                                    | 3G                                                                                                    | Wireless<br>Mobile Router                                                                                                    |
|----------------------------------------------------------------------------------------------------|----------------------------------------------------------------------------------------------------|----------------------------------------------------------------------------------------------------|
| ► Status<br>► Wizard                                                                                                    |                                                                                                    | Primary Setup                                                                                                    |
| <ul> <li>Basic Setting</li> <li>Primary Setup</li> <li>DHCP Server</li> <li>Wireless</li> <li>Change Password</li> </ul> | tem<br>► LAN IP Address<br>► LAN NetMask                                                                                                    | Setting<br>192.168.1.1<br>255.255.255.0<br>00-50-18-48-11-24<br>Serve Clore MAC                                                                                                    |
| Forwarding Rules                                                                                                    | WAN S MAC Address                                                                                                    |                                                                                                    |
| <ul> <li>Security Setting</li> <li>Advanced Setting</li> <li>Toolbox</li> </ul>                                          | Static IP Address     Dynamic IP Address     Dynamic IP Address     Dynamic IP Address with Road Runner Session     Management                   | Obtain an IP address from ISP automatically.<br>Obtain an IP address from ISP automatically.<br>Dynamic IP Address with Road Runner Session Management is a WAN connection<br>used in Australia.(eg. Telstra BigPond) |
| Log out                                                                                                    | PPP over Ethernet     PPTP     3G     Host Name     MTU     Auto-reconnect     Primary DNS     Secondary DNS     Secondary DNS     Secondary DNS | Some ISPs require the use of PPPoE to connect to their services.<br>Some ISPs require the use of PPTP to connect to their services.<br>36<br>3G-Router (optional)<br>1500<br>Enable<br>0.0.0.0<br>0.0.0.0             |

LAN IP Address: The router's default IP address is **192.168.1.1**. You can change this address to suit your existing network.

WAN Type: Displays the current WAN type (Internet Connection Type) selected.

## **Virtual Computers**

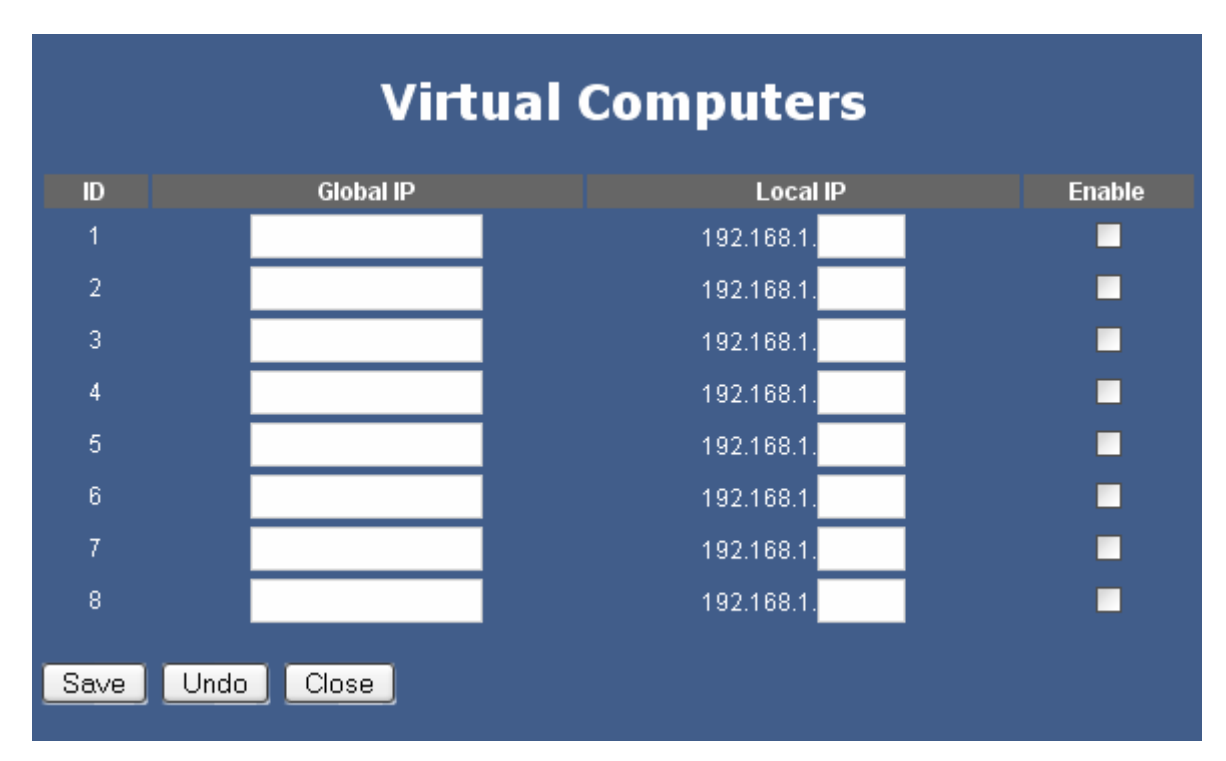

The Virtual Computer function enables you to map the Global IP (WAN IP address) assigned by your ISP to the Local IP (LAN IP address) of your computer. This can only be used with Static IP and Dynamic IP WAN types.

Global IP: Enter the global IP address (WAN IP) assigned by your ISP.

Local IP: Enter the local IP address (LAN IP) of your computer you wish to map to.

Enable (check box): Check this box to enable the Virtual Computer function.

Click **Save** to save any changes or click **Undo** to cancel any changes.

#### 5.2.2 DHCP Server

This page allows you to configure the DHCP service of the router. DHCP assigns dynamic IP address to all the network devices connected to the router.

|                                 | DHCP Server      |
|---------------------------------|------------------|
| Item                            | Setting          |
| DHCP Server                     | Disable • Enable |
| 🕨 Lease Time                    | 1440 Minutes     |
| IP Pool Starting Address        | 100              |
| ► IP Pool Ending Address        | 199              |
| Domain Name                     |                  |
| Save Undo More>> Clients List F | Tixed Mapping    |

DHCP Server: Select either to Enable or Disable the DHCP service (Default is Enable).

**IP Pool Starting Address:** Enter the start of the IP pool range.

**IP Pool Ending Address:** Enter the end of the IP pool range.

**Domain Name:** Enter the domain name of your network (optional).

Click on the More>> button to see the following fields. (The following fields are optional).

**Primary DNS:** Enter the IP address of your network's Primary DNS server.

Secondary DNS: Enter the IP address of your network's Secondary DNS server.

Primary WINS: Enter the IP address of your network's Primary WINS server.

Secondary WINS: Enter the IP address of your network's Secondary WINS server.

Gateway: Enter the IP address of your network's Gateway.

Click **Save** to save any changes or click **Undo** to cancel any changes.

#### **Clients List**

The Clients List displays all the DHCP clients currently connected to the router.

| DHCP Clients List           |          |                |                                  |        |  |
|-----------------------------|----------|----------------|----------------------------------|--------|--|
| IP Address<br>192.168.1.144 | COMPUTER | Host Name      | MAC Address<br>00-0C-6E-7D-0C-6E | Select |  |
|                             |          | Wake up Delete | Back                             |        |  |

To perform the first two functions, select a client from the list first.

**Wake up:** Sends a wake up packet to the target client. The target client must support the wake up function.

**Delete:** Deletes the client from the list.

**Back:** Returns to the previous page.

Refresh: Updates the Clients List.

## 5.2.3 Wireless

This page allows you to configure the router's wireless security. By default the wireless encryption is disabled. It is recommended that you enable encryption for your wireless connection.

| Wireless Setting           |                    |  |  |
|----------------------------|--------------------|--|--|
| Item                       | Setting            |  |  |
| 🕨 Wireless                 | 📀 Enable 🔍 Disable |  |  |
| 🕨 WMM Capable              | ● Enable ● Disable |  |  |
| 🕨 SSID Broadcast           | 📀 Enable 🔍 Disable |  |  |
| SSID                       | default            |  |  |
| ▶ Channel                  | 1 🔽                |  |  |
| Security                   | None 🔽             |  |  |
| Save Undo WDS Setting Help |                    |  |  |

Wireless: Enable or Disable the wireless function.

**WMM Capable:** Wi-Fi Multimedia (WMM) provides basic Quality of service features by prioritizing traffic according to four Access Categories - voice, video, best effort, and background. However, it does not provide guaranteed throughput. It is suitable for simple applications that require QoS, such as Voice over IP (VoIP) on Wi-Fi phones.

**SSID Broadcast:** Enable or disable broadcasting your SSID to the public

**SSID:** Type an SSID in the text field. The default SSID is **default**. The SSID of any wireless clients must match the SSID typed here in order for the wireless clients to access the router.

**Channel:** Select a transmission channel for wireless communications. The channel of any wireless clients must match the channel selected here in order for the wireless clients to access the router.

**Security:** Select the best encryption method supported by your wireless network adapter. It is recommended that you use **WPA-PSK** with **TKIP** for securing your network. Your passphrase has to be at least eight characters long and can contain both numbers and letters.

## 5.2.4 Change Password

This page allows you to change the router's login password. It is recommended that you change the login password for extra security.

|              | Change Password |
|--------------|-----------------|
| ltem         | Setting         |
| Old Password | NONNON          |
| New Password |                 |
| Reconfirm    |                 |
| Save Undo    |                 |

**Old Password:** Enter the current login password.

New Password: Enter the new login password.

Reconfirm: Enter the new login password again.

Click **Save** to save any changes or click **Undo** to cancel any changes.

## 5.3 Forwarding Rules

## 5.3.1 Virtual Server

If you want to allow Internet users to access your internal web server or ftp server, you can use the Virtual Server function to open up the ports required to access your internal servers.

| Virtual Server |                                                                                      |            |        |                |  |  |
|----------------|--------------------------------------------------------------------------------------|------------|--------|----------------|--|--|
|                | Well known services – select one – 💌 Copy to ID – 💌 Use schedule rule – ALWAYS ON– 💌 |            |        |                |  |  |
|                |                                                                                      |            |        |                |  |  |
| ID .           | Service Ports                                                                        | Server IP  | Enable | Schedule Rule# |  |  |
| 1              |                                                                                      | 192.168.1. |        | U              |  |  |
| 2              |                                                                                      | 192.168.1. |        | 0              |  |  |
| 3              |                                                                                      | 192.168.1. |        | 0              |  |  |
| 4              |                                                                                      | 192.168.1. |        | 0              |  |  |
| 5              |                                                                                      | 192.168.1. |        | 0              |  |  |
| 6              |                                                                                      | 192.168.1. |        | 0              |  |  |
| 7              |                                                                                      | 192.168.1. |        | 0              |  |  |
| 8              |                                                                                      | 192.168.1. |        | 0              |  |  |
| 9              |                                                                                      | 192.168.1. |        | 0              |  |  |
| 10             |                                                                                      | 192.168.1. |        | 0              |  |  |
| 11             |                                                                                      | 192.168.1. |        | 0              |  |  |
| 12             |                                                                                      | 192.168.1. |        | 0              |  |  |
| Save Undo      |                                                                                      |            |        |                |  |  |

Service Ports: Enter the service port you wish to open to the Internet.

Server IP: Enter the LAN IP address of the server you want the Internet users to access.

Enable (check box): Check on this box to open the port.

**Use Rule# (optional):** Enter the Schedule Rule # you wish to apply to the ID. For more information about using the Schedule Rule #, please see **5.5.6 Schedule Rule**.

**Well known services:** You can choose from a list of frequently used services to copy the port number to the **Service Ports** field.

**Copy to (button):** Select the **ID #**  $(1 \sim 20)$  you want to paste the service to first and then click on this button to paste the port number to the **Service Ports** field. **Schedule rule:** If you have configured any schedule rule, you can select the rule from this list and apply the rule to the specified ID. For more information about using the schedule rule, please see **5.5.6 Schedule Rule**.

Click **Save** to save any changes or click **Undo** to cancel any changes.

## 5.3.2 Special AP

Some applications require multiple connections, like Internet games, video conferencing, Internet telephony, etc. Because of the router's built-in firewall, these applications cannot work with a pure NAT router. The **Special Applications** feature allows some of these applications to bypass the firewall. If the Special Applications feature fails to make an application work, try setting your computer as a **DMZ** host instead. For more information about setting your computer as a DMZ host, please see **5.3.3 Miscellaneous**.

|      |           | Special Applications                                 |        |
|------|-----------|------------------------------------------------------|--------|
|      |           | Popular applications – select one – 🔽 Copy to ID – 💌 |        |
| ID   | Trigger   | Incoming Ports                                       | Enable |
| 1    |           |                                                      |        |
| 2    |           |                                                      |        |
| 3    |           |                                                      |        |
| 4    |           |                                                      |        |
| 5    |           |                                                      |        |
| 6    |           |                                                      |        |
| 7    |           |                                                      |        |
| 8    |           |                                                      |        |
| 9    |           |                                                      |        |
| 10   |           |                                                      |        |
| 11   |           |                                                      |        |
| 12   |           |                                                      |        |
| Save | Undo Help |                                                      |        |

**Trigger:** Enter the Outbound port number used by the application.

**Incoming Ports:** Enter the Incoming port number used by the application.

Enable (check box): Check this box to open the ports.

Popular applications: Select from a list of popular applications.

**Copy to (button):** Select the ID # (1 ~ 8) you want to paste the port numbers to first and then click on this button to paste the port numbers to the applicable fields.

Click **Save** to save any changes or click **Undo** to cancel any changes.

## 5.3.3 DMZ

DMZ (De-Militarized Zone) Host is a host without the protection of the router's firewall. It allows a computer to be exposed to unrestricted two-way communication with the Internet. You should only use this feature when the Special Applications function fails to make an application work.

**Warning:** Setting your computer as a DMZ host exposes it to various security vulnerabilities. This feature should be used only when needed.

| DMZ                              |                       |        |  |  |  |  |
|----------------------------------|-----------------------|--------|--|--|--|--|
| Item<br>► IP Address of DMZ Host | Setting<br>192.168.1. | Enable |  |  |  |  |
| Save Undo Help                   |                       |        |  |  |  |  |

**IP Address of DMZ Host:** Enter the LAN IP address of the computer you wish to set as the DMZ host and check on the **Enable** box.

Click **Save** to save any changes or click **Undo** to cancel any changes.

## 5.4 Security Setting

## 5.4.1 Packet Filter

Packet Filter enables you to control which packets are allowed to pass through the router. Outbound filter applies on all outbound packets. However, Inbound filter applies to packets that are destined to Virtual Servers or DMZ host only.

| networkingsolutions                                                                                        |                        |                                                               | 36                                                            | Wireles<br>Mobile R                                                 | SOUTER            |        |                |  |
|----------------------------------------------------------------------------------------------------|------------------------|---------------------------------------------------------------|---------------------------------------------------------------|---------------------------------------------------------------------|-------------------|--------|----------------|--|
| ► Status<br>► Wizard                                                                                       | Outbound Packet Filter |                                                               |                                                               |                                                                     |                   |        |                |  |
| Basic Setting                                                                                              |                        |                                                               |                                                               |                                                                     |                   |        |                |  |
| Forwarding Rules                                                                                           | Cutbound Filter        | Item                                                          |                                                               | Enable                                                              | Setting           | J      |                |  |
| <ul> <li>Security Setting</li> <li>Packet Filters</li> <li>Domain Filters</li> <li>URL Blocking</li> </ul> |                        | <ul> <li>Allow all to pas</li> <li>Deny all to pas</li> </ul> | s except those mate<br>s except those mate<br>Use schedule ru | h the following rules.<br>h the following rules.<br>e —ALWAYS ON— [ | 🔨 Copyto ID – 💌   |        |                |  |
| MAC Control     Miscellaneous                                                                              | ID                     | Source IP : Po                                                | orts                                                          | Desti                                                               | nation IP : Ports | Enable | Schedule Rule# |  |
|                                                                                                    | 1                      |                                                               |                                                               |                                                                     |                   |        | 0              |  |
| Advanced Setting                                                                                           | 2                      |                                                               |                                                               |                                                                     |                   |        | 0              |  |
| Toolbox                                                                                                    | 3                      |                                                               |                                                               |                                                                     |                   |        | 0              |  |
|                                                                                                    | 4                      |                                                               |                                                               |                                                                     |                   | _      | 0              |  |
|                                                                                                    | 5                      |                                                               |                                                               |                                                                     |                   |        | U              |  |
|                                                                                                    |                        |                                                               |                                                               |                                                                     |                   |        | 0              |  |
|                                                                                                    |                        |                                                               |                                                               |                                                                     |                   |        | 0              |  |
|                                                                                                    | Previous page          | Next page                                                     |                                                               |                                                                     |                   |        |                |  |
|                                                                                                    |                        |                                                               |                                                               |                                                                     |                   |        |                |  |
|                                                                                                    | Save Undo              | Inbound Filter                                                | MAC Level                                                     | Help                                                                |                   |        |                |  |

Outbound Packet Filter is the default packet filter page. To change to Inbound Packet Filter, click on the **Inbound Filter** button.

You can select one of the two filtering policies:

- 1. Allow all [packets] to pass except those [that] match the specified rules
- 2. Deny all [packets] to pass except those [that] match the specified rules

Check on the **Enable** box to activate the packet filter function.

You can specify up to 8 filters for each direction. For each rule (ID), you can define the following parameters:

- Source IP address
- Source port address
- Destination IP address

- Destination port address
- Protocol: TCP or UDP or both.
- Use Rule#

For source or destination IP address, you can define a single IP address (192.168.1.100) or a range of IP addresses (192.168.1.100-192.168.1.254). An empty field implies all IP addresses.

For source or destination port, you can define a single port (80) or a range of ports (1000-1999). Add the prefix "T" or "U" to specify TCP or UDP protocol.

For example: T80, U53, or U2000-2999. No prefix indicates both TCP and UDP are defined. An empty field implies all ports.

Packet Filter can work with **Schedule Rule**, allowing precise control of when the filters will be active. For more details about Schedule Rule, please see **5.5.6 Schedule Rule**.

Each rule can be enabled or disabled individually by checking or clearing the corresponding **Enable** box for each rule.

Click **Save** to save any changes or click **Undo** to cancel any changes.

#### Example of using the Packet Filter:

Suppose you want the local clients in your network with the IP address range of 1.2.3.100–1.2.3.200 to do everything except reading the net news (port 119) and transferring files via FTP (port 21), you would enter the following parameters:

| 0  | ltem                                                                       |                                    |                            |                  |          | Setting  |           |
|----|----------------------------------------------------------------------------|------------------------------------|----------------------------|------------------|----------|----------|-----------|
|    | mer<br>Allow all to pass except those n<br>Deny all to pass except those n | natch the follo<br>natch the follo | wing rules.<br>wing rules. | Enable           |          |          |           |
| ID | Source IP : Po                                                             | orts                               |                            | Destination IP   | : Ports  | Enable   | Use Rule# |
|    | 1.2.3.100-1.2.3.200                                                        | :                                  |                            |                  | 119      | <b>V</b> | 0         |
|    | 1.2.3.100-1.2.3.200                                                        | :                                  |                            |                  | 21       |          | 0         |
|    |                                                                            | :                                  |                            |                  | :        | •        | 0         |
|    |                                                                            | :                                  |                            |                  | :        | •        | 0         |
|    |                                                                            |                                    |                            |                  | :        | •        | 0         |
|    |                                                                            | :                                  |                            |                  | :        | -        | 0         |
|    |                                                                            | :                                  |                            |                  | :        | •        | 0         |
|    |                                                                            | :                                  |                            |                  | :        | -        | 0         |
|    |                                                                            |                                    |                            |                  | _        |          |           |
|    |                                                                            |                                    | 3chedule rule (00)Alv      | vays 🔽 🛛 Copy to | ) ID 🗕 🔽 |          |           |

## 5.4.2 Domain Filter

Domain Filter lets you prevent users from accessing any specified domain.

|                                   |                      |             | Wire<br>3G Mobil          | LESS<br>LE ROUTER |        |
|-----------------------------------|----------------------|-------------|---------------------------|-------------------|--------|
| networking <b>solutions</b>       |                      |             |                           |                   |        |
| ► Status<br>► Wizard              |                      |             | Doma                      | in Filter         |        |
| Basic Setting                     |                      |             |                           |                   |        |
| Forwarding Rules                  | Domain Filter        | Item        | Enable                    | Setting           |        |
| Security Setting                  | 🕨 Log DNS Query      |             | Enable                    |                   |        |
| Packet Filters     Domain Filters | 🏲 Privilege IP Addri | esses Range | 192.168.1. <mark>0</mark> | / 0               |        |
| • URL Blocking                    | ID                   | Do          | omain Suffix              | Action            | Enable |
| * MAC Control                     |                      |             |                           | Drop Log          |        |
| <ul> <li>Miscellaneous</li> </ul> |                      |             |                           | Drop Log          |        |
| Advanced Setting                  |                      |             |                           | 🗖 Drop 🗖 Log      |        |
|                                   |                      |             |                           | 🗖 Drop 📕 Log      |        |
| Log out                           |                      |             |                           | 🗖 Drop 📕 Log      |        |
|                                   |                      |             |                           | 🗖 Drop 📕 Log      |        |
|                                   |                      |             |                           | 🗖 Drop 📕 Log      |        |
|                                   |                      |             |                           | 🗖 Drop 📕 Log      |        |
|                                   |                      |             |                           | 🗖 Drop 💻 Log      |        |
|                                   |                      | *           | (all others)              | Drop Log          |        |
|                                   | Save Undo            | Help        |                           |                   |        |

**Domain Filter:** Check the **Enable** box to activate the Domain Filter function.

**Log DNS Query:** Check the **Enable** box to log the action of someone trying to access the specified domain.

**Privilege IP Addresses Range:** Any IP address that falls between the specified range will be exempt from the domain filter.

Domain Suffix: Enter any domain suffix you wish to filter. For example: something.com

Action: You can choose to **Drop** (block) and/or **Log** the action of someone trying to access a domain that matches the specified filter.

Enable (check box): Check the box to enable each filter.

Click **Save** to save any changes or click **Undo** to cancel any changes.

## 5.4.3 URL Blocking

URL Blocking will block the local computers from accessing pre-defined web sites. The main difference between Domain filter and URL Blocking is that Domain filter requires you to input a suffix like .com or .org, etc., while URL Blocking only requires you to input a keyword. In other words, Domain filter can block a specific web site, while URL Blocking can block hundreds of web sites that contain the specified keyword.

|                                                        |                | WIRELESS<br>3G MOBILE ROUT | ER      |
|--------------------------------------------------------|----------------|----------------------------|---------|
| networkingsolutions                                    |                |                            |         |
| ► Status<br>► Wizard                                   |                | Http URL Blocki            | ng      |
| Basic Setting                                          | Item           |                            | Setting |
| Forwarding Rules                                       | VRL Blocking   | Enable                     |         |
| Security Setting                                       | ID             | URL                        | Enable  |
| • Packet Filters                                       |                |                            |         |
| • Domain Filters                                       |                |                            |         |
| • URL Blocking                                         |                |                            |         |
| <ul> <li>MAG GORIFOI</li> <li>Miscellaneous</li> </ul> |                |                            |         |
| Advanced Setting                                       |                |                            |         |
| Toolbox                                                | Save Undo Help |                            |         |

URL Blocking: Check the Enable box to activate the URL Blocking function.

**URL:** Enter a keyword in this field. If any part of the web site's URL matches the keyword, the connection will be blocked. For example, you can specify the keyword "something" to block access to all the web sites that have the word "something" in their URLs.

Enable (check box): Check the box to enable each filter.

Click **Save** to save any changes or click **Undo** to cancel any changes.

## 5.4.4 MAC Address Control

MAC Address Control allows you to assign different access rights for different users and to assign a specific IP address to a certain MAC address.

| networkingsolutions                                                                  |                                                                                                    |                     | W<br>3G Mo                                                        | IRELESS<br>BILE ROUTE         | R                             |             |        |
|--------------------------------------------------------------------------------------|----------------------------------------------------------------------------------------------------|---------------------|-------------------------------------------------------------------|-------------------------------|-------------------------------|-------------|--------|
| ▶ Status<br>▶ Wizard                                                                 |                                                                                                    |                     | MAC A                                                             | ddress Conti                  | rol                           |             |        |
| Basic Setting                                                                        | -                                                                                                    |                     |                                                                   |                               |                               |             |        |
| Forwarding Rules                                                                     | Rem<br>MAC Address Control                                                                                                    | Enable              |                                                                   | Setting                       |                               |             |        |
| Security Setting                                                                     | Connection control Wireless and wired clients with C checked can connect to this device; and allow 🔽 unspecified MAC addresses to connect. |                     |                                                                   |                               |                               |             |        |
| Packet Filters     Domain Filters     URL Blocking     MAC Control     Miscellaneous | Association control                                                                                                    | Wireless clients wi | ith <b>A</b> checked can assoc<br>DHCP clients <mark>— sel</mark> | iate to the wireless LAN; and | deny 💌 unspecified MAC addres | ses to asso | ciate. |
|                                                                                      | ID                                                                                                    | MAC Address         |                                                                   | IP Address                    | Wake On Lan                   |             | A      |
| Advanced Setting                                                                     | 1                                                                                                    |                     |                                                                   | 192.168.1.                    | Trigger                       |             |        |
| Toolbox                                                                              | 2                                                                                                    |                     |                                                                   | 192.168.1.                    | Trigger                       |             |        |
| Log out                                                                              | 3                                                                                                    |                     |                                                                   | 192.168.1.                    | Trigger                       |             |        |
|                                                                                      | 4                                                                                                    |                     |                                                                   | 192.168.1.                    | Trigger                       |             |        |
|                                                                                      | Previous page N                                                                                                    | ext page Save       | Undo Help                                                         |                               |                               |             |        |

**MAC Address Control:** Check the **Enable** box to activate the MAC Address Control function.

**Connection control (check box):** Check this box to specify which clients are allowed or denied connection to the router. When this box is checked, the clients listed in the MAC Address table with the C box checked will be subject to the Connection control setting. Choose **allow** to allow those clients with the C box checked to connect to the router. Choose **deny** to deny those clients with the C box checked from accessing the router.

MAC Address: Enter the MAC Address of the client.

**IP Address:** Enter the IP Address of the client.

C (check box): Check this box to make the client obey the Connection control rule.

**DHCP clients:** Any DHCP client that is currently connected to the router will be listed here. You can choose any client from the list then select the ID # you wish to paste the information to and click the **Copy to** button. All the information will be pasted to the specified ID #.

**Previous and Next (buttons):** There are a total of 32 IDs you can apply to the MAC Address Table. Click on the **Previous** or **Next** button to view the previous or next page.

Click **Save** to save any changes or click **Undo** to cancel any changes.

| networkingsolutions                                                                                                    |                                                                                                    | WIRELESS<br>3G MOBILE RO | 5<br>DUTER                   |        |
|----------------------------------------------------------------------------------------------------|----------------------------------------------------------------------------------------------------|--------------------------|------------------------------|--------|
| ► Status<br>► Wizard                                                                                                    |                                                                                                    | Miscellaneous            | s Items                      |        |
| Basic Setting                                                                                                    |                                                                                                    |                          |                              |        |
| Forwarding Rules                                                                                                    | Item  Remote Administrator Host / Port                                                                                                    | 0.0.0.0                  | Setting<br>/ <mark>80</mark> | Enable |
| <ul> <li>Security Setting</li> <li>Packet Filters</li> <li>Domain Filters</li> <li>URL Blocking</li> <li>MAC Control</li> <li>Miscellaneous</li> <li>Advanced Setting</li> </ul> | <ul> <li>Administrator Time-out</li> <li>Discard PING from WAN side</li> <li>Disable UPnP</li> <li>Disable SPI</li> <li>Disable VPN pass through</li> <li>Save Undo Help</li> </ul> | 600 secon                | ds (û to disable)            |        |
| Toolbox<br>Log out                                                                                                    |                                                                                                    |                          |                              |        |

## 5.4.5 Miscellaneous Items

**Remote Administrator Host/Port:** In general, only local users can browse the router's built-in web configuration utility to perform administration tasks. Remote Administration enables you to perform administrative tasks from remote host.

If this feature is enabled, only the host with the specified IP address can perform remote administration. If the specified IP address is 0.0.0.0, any host can connect to the router to perform administrative tasks. You can use subnet mask bits "/nn" notation to specify a group of trusted IP addresses. For example: 10.1.2.0/24.

**Note:** When Remote Administration is enabled, the web server port will be shifted to 88. You can change web server port to other ports, too.

**Administrator Time-out:** Idle time to wait (in seconds) before logging out automatically. Set it to zero to disable this feature.

**Discard PING from WAN side:** When this feature is enabled, any host on the WAN (Internet side) cannot ping the router.

**Disable UPnP:** In some cases, UPnP can have a negative effect on some web applications. If you need to disable it, you can do that here.

**Disable SPI:** SPI can slow some web applications due to the higher level of security that it provides. Disabling SPI will help in these situations. One example of an application that will benefit from having SPI Disabled is VoIP phones/modems.

**Disable VPN pass through:** You can disable VPN pass through here.

Click **Save** to save any changes or click **Undo** to cancel any changes.

## 5.5 Advanced Settings

## 5.5.1 System Time

This page allows you to configure the system time of your router.

|                                 |                                    | ۷<br>۵۵ M                    | VIRELESS                       |                               |
|---------------------------------|------------------------------------|------------------------------|--------------------------------|-------------------------------|
| 101                             |                                    | 30 10                        | OBILE ROUTER                   |                               |
| networkingsolutions             |                                    |                              |                                |                               |
| ► Status<br>► Wizard            |                                    | S                            | ystem Time                     |                               |
| Basic Setting                   |                                    |                              |                                |                               |
| Forwarding Rules                | Item                               | Constant -                   | Setting                        |                               |
|                                 | Get Date and Time by NTP Pro       | tocol Sync Now !             |                                |                               |
| Security Setting                | Time Server                        | time.nist.gov                |                                | Tirem 1                       |
| Advanced Setting                | Time Zone                          | (GMT-08:00) Pacific Tir      | ne (US & Canada)               | ×                             |
| • System Log                    | o'O noricu and Time using PC's     | Date and Time                |                                |                               |
| Dynamic DNS     SNMD            | PC Date and Time                   | Thursday, July 12, 2007      | 2:09:24 AM                     |                               |
| • Routing                       |                                    | ······                       |                                |                               |
| <ul> <li>System Time</li> </ul> | 🕨 🔍 Set Date and Time manually     |                              |                                |                               |
| * Scheduling                    | Date                               | Year: 2002 💌                 | Month: Jan 💌                   | Day: 1 💌                      |
| <ul> <li>Performance</li> </ul> | Time                               | Hour: <mark>0 (</mark> 0-23) | Minute: <mark>0 (</mark> 0-59) | Second: <mark>0</mark> (0-59) |
| Toolbox                         |                                    |                              |                                |                               |
| Log out                         | 🕨 🏷 Daylight Saving 🔍 Enable 🔍 Div | sable                        |                                |                               |
|                                 | Start                              | Jan 🔽 1 🔽                    |                                |                               |
|                                 | End                                | Jan 💌 1 💌                    |                                |                               |
|                                 | Save Undo Help                     |                              |                                |                               |

Get Date and Time by NTP Protocol: Select this option if you want to obtain the time from a Network Time Server.

Time Server: Select the time server you want to sync with.

Time Zone: Select your time zone.

Click the **Sync Now!** button to obtain the time from the selected time server.

**Set Date and Time using PC's Date and Time:** Select this option if you want to obtain the time from your PC.

**PC Date and Time:** Displays your PC's current date and time.

**Set Date and Time manually:** Select this option if you want to manually set the date and time.

Date: Manually set the Year, Month, and Date.

Time: Manually set the Hour, Minute, and Second.

Click **Save** to save any changes or click **Undo** to cancel any changes.

## 5.5.2 System Log

This page allows you to export the system logs to specific destination by means of syslog (UDP) and SMTP (TCP).

|                                                                                                    | WIRELESS<br>3G MOBILE ROUTER                                                                                                    |            |         |        |  |  |
|----------------------------------------------------------------------------------------------------|----------------------------------------------------------------------------------------------------|------------|---------|--------|--|--|
| Status<br>Wizard                                                                                                    |                                                                                                    | System Lo  | og      |        |  |  |
| Basic Setting                                                                                                    | Item                                                                                                    |            | Setting | Enable |  |  |
| Forwarding Rules                                                                                                    | IP Address for Syslogd                                                                                                    | 192.168.1. |         |        |  |  |
| <ul> <li>Security Setting</li> <li>Advanced Setting</li> <li>System Log</li> <li>Dynamic DNS</li> <li>SNMP</li> <li>Routing</li> <li>System Time</li> <li>Scheduling</li> <li>Performance</li> <li>Toolbox</li> </ul> | E-mail Alert<br>> SMTP Server IP and Port<br>> E-mail From:<br>> Send E-mail to<br>E-mail Subject<br>> User name<br>> Password<br>View Log Send Mail Now Save | Undo       |         |        |  |  |

**IP Address for Syslogd:** Enter the destination IP Address where the syslogd will be sent. Be sure to check the **Enable** box. (This is for use with linux/unix based network environments only)

**SMTP Server IP and Port:** Input the SMTP server IP and port. If you do not specify a port number, the default value (25) is used. You can get this information from your internet service provider.

**E-mail From:** Enter the email address you want to appear in the "From" box in your email alert.

Send E-mail to: Enter the email address where you would like your email alerts sent.

E-Mail Subject: Enter what you would like to appear in the subject of your email alerts.

**Username and Password:** Enter the username and password for your outgoing email account. You can get this information from your internet service provider.

View Log (button): Displays the system log.

Click **Save** to save any changes or click **Undo** to cancel any changes.

## 5.5.3 Dynamic DNS

Dynamic DNS allows any user who wishes to access your server to reach it by a registered DNS name instead of an IP address. Before you enable **Dynamic DNS**, you need to register an account with one of the Dynamic DNS servers listed in the **Provider** field.

|                                                     |                     | Wireles<br>3G Mobile R | SOUTER  |  |
|-----------------------------------------------------|---------------------|------------------------|---------|--|
| networking <b>solutions</b>                         |                     |                        |         |  |
| ► Status<br>► Wizard                                |                     | Dynamic                | DNS     |  |
| Basic Setting                                       | ltern               |                        | Setting |  |
| Forwarding Rules                                    | DDNS                | Oisable OEnable        |         |  |
| Security Setting                                    | Provider Host Name  | DynDNS.org(Dynamic) 💌  |         |  |
| Advanced Setting                                    | 🕨 Username / E-mail |                        |         |  |
| <ul> <li>System Log</li> <li>Dynamic DNS</li> </ul> | Password / Key      |                        |         |  |
| • SNMP                                              | Save Undo Help      |                        |         |  |
| Routing     System Time                             |                     |                        |         |  |
| * Schedulina                                        |                     |                        |         |  |
| • Performance                                       |                     |                        |         |  |
| Toolbox                                             |                     |                        |         |  |

**DDNS**: Choose to enable or disable DDNS.

**Provider**: Select the DDNS provider that you registered the account with.

Enter your **Host Name**, **Username**, and **password** for the DDNS account in the respective fields.

Click **Save** to save any changes or click **Undo** to cancel any changes.

## 5.5.4 SNMP

| networkingsolutions                                                                                                    |                                                                                                    | WIRELE<br>3G MOBILE                                     | ROUTER  |  |
|----------------------------------------------------------------------------------------------------|----------------------------------------------------------------------------------------------------|---------------------------------------------------------|---------|--|
| ► Status<br>► Wizard                                                                                                    |                                                                                                    | SNMP S                                                  | etting  |  |
| Basic Setting                                                                                                    |                                                                                                    |                                                         |         |  |
| Forwarding Rules                                                                                                    | Item Enable SNMP                                                                                                    | 🗖 Local 🗖 Remote                                        | Setting |  |
| Security Setting                                                                                                    | Get Community                                                                                                    |                                                         |         |  |
| <ul> <li>Advanced Setting</li> <li>System Log</li> <li>Dynamic DNS</li> <li>SNMP</li> <li>Routing</li> <li>System Time</li> <li>Scheduling</li> <li>Performance</li> <li>Toolbox</li> </ul> | <ul> <li>Set Community</li> <li>IP 1</li> <li>IP 2</li> <li>IP 3</li> <li>IP 4</li> <li>SNMP Version</li> <li>Save Undo Help</li> </ul> | 0.0.0<br>0.0.0<br>0.0.0<br>0.0.0<br>0.0.0<br>• V1 ● V2c |         |  |

Enable SNMP: select to enable SNMP for local and/or remote segments.

Get Community: Enter the desired community

Set Community: Enter the desired community

## 5.5.5 Routing

The Routing Table allows you to set which network interface address to use for outgoing IP data grams. If you have more than one router and subnet, you will need to configure the routing table to direct the packets to follow the proper routing path so different subnets can communicate with each other.

| networkingsolutions<br>Status<br>Wizard<br>Basic Setting |             |             | 3G A     | Wirele<br>10bile  <br>touting | SS<br>ROUTE<br>Table | R       |   |     |        |
|----------------------------------------------------------|-------------|-------------|----------|-------------------------------|----------------------|---------|---|-----|--------|
|                                                          |             | Item        |          |                               | S                    | etting  |   |     |        |
| Forwarding Rules                                         | <b>P</b> IP |             | 🔲 Enable |                               |                      |         |   |     |        |
| Security Setting                                         |             |             | O RIPV1  | O RIPv2                       |                      |         |   |     |        |
| Advanced Setting                                         | ID          | Destination | Si       | ibnet Mask                    |                      | Gateway |   | Нор | Enable |
| • System Log                                             |             |             |          |                               |                      |         |   |     |        |
| Dynamic DNS                                              |             |             |          |                               |                      |         |   |     |        |
| • SNMP                                                   |             |             |          |                               |                      |         |   | _   |        |
| System Time                                              |             |             |          |                               | _                    |         |   | _   |        |
| * Scheduling                                             |             |             |          |                               | -                    |         |   | _   |        |
| Performance                                              |             |             |          |                               | -                    |         |   |     |        |
| Toolbox                                                  |             |             |          |                               | -                    |         |   | _   |        |
| Log out                                                  |             |             |          |                               | _                    |         | - | _   |        |
|                                                          | Save Und    | o Help      | ) i.     |                               |                      |         |   |     |        |

You can specify up to 8 routing rules. Enter the destination IP address, subnet mask, gateway, and the hop required for each rule. Check the **Enable** box to activate the rule.

Click **Save** to save any changes or click **Undo** to cancel any changes.

# 5.5.6 Scheduling

The Scheduling allows you to set the time when certain services will be on or off. Scheduling works in conjunction with Virtual Server and Packet Filter to determine when these services will be active or inactive.

|                                                                                                    |                    | WIRELESS<br>3G MOBILE ROI | JTER    |       |
|----------------------------------------------------------------------------------------------------|--------------------|---------------------------|---------|-------|
| networkingsolutions<br>> Status<br>> Wizard<br>> Basic Setting                                                                                                    |                    | Schedule Ru               | ıle     |       |
| <ul> <li>Forwarding Rules</li> <li>Security Setting</li> </ul>                                                                                                    | ttem<br>► Schedule | Enable                    | Setting |       |
| <ul> <li>Advanced Setting</li> <li>System Log</li> <li>Dynamic DNS</li> <li>SNMP</li> <li>Routing</li> <li>System Time</li> <li>Scheduling</li> <li>Performance</li> <li>Toolbox</li> </ul> | Kule#              | Fulle Maine               |         | ACION |

Schedule: Check the Enable box to activate the Schedule Rule function.

Click on **Add New Rule** button to add a new schedule rule.

|                                 |                     | WIRELESS<br>3G MOBILE ROUTEI | र                |
|---------------------------------|---------------------|------------------------------|------------------|
| networking <b>solutions</b>     |                     |                              |                  |
| ► Status<br>► Wizard            |                     | Schedule Rule Setti          | ng               |
| Basic Setting                   |                     |                              | 5-#:             |
| Forwarding Rules                | Rem Name of Rule 1  |                              | Setting          |
| Security Setting                | Week Dav            | Start Time (hh:mm)           | End Time (hh:mm) |
| Advanced Setting                | Sunday              |                              |                  |
| • System Log                    | Monday              |                              |                  |
| * Dynamic DNS<br>* SNMP         | Tuesday             |                              |                  |
| • Routing                       | Wednesday           |                              |                  |
| * System Time                   | Thursday            |                              |                  |
| • Scheduling                    | Friday              |                              |                  |
| <ul> <li>Performance</li> </ul> | Saturday            |                              |                  |
| Toolbox<br>Log out              | Every Day           |                              |                  |
|                                 | Save Undo Help Back |                              |                  |

Name of Rule: Enter a descriptive name for the new rule.

Set the day and time that the rule applies to. In the above example, the rule is called ftp time, and it is set to be active everyday from  $14:00 \sim 18:00$  (2:00 pm  $\sim 6:00$  pm).

Click **Save** to save any changes or click **Undo** to cancel any changes.

Once you have created the new rule, you can call up this rule from the Virtual Server and Packet Filter page and apply the schedule rule to any IDs in the Virtual Server or Packet Filter page.

#### Example of using the Schedule Rule with Virtual Server:

Suppose you've set up a FTP server in the Virtual Server page, but you only want users to access the FTP server everyday between the hours of 2:00 pm to 6:00 pm. First create the schedule rule with the desired parameters, then go to the Virtual Server page and select the rule from the Schedule Rule drop-down menu.

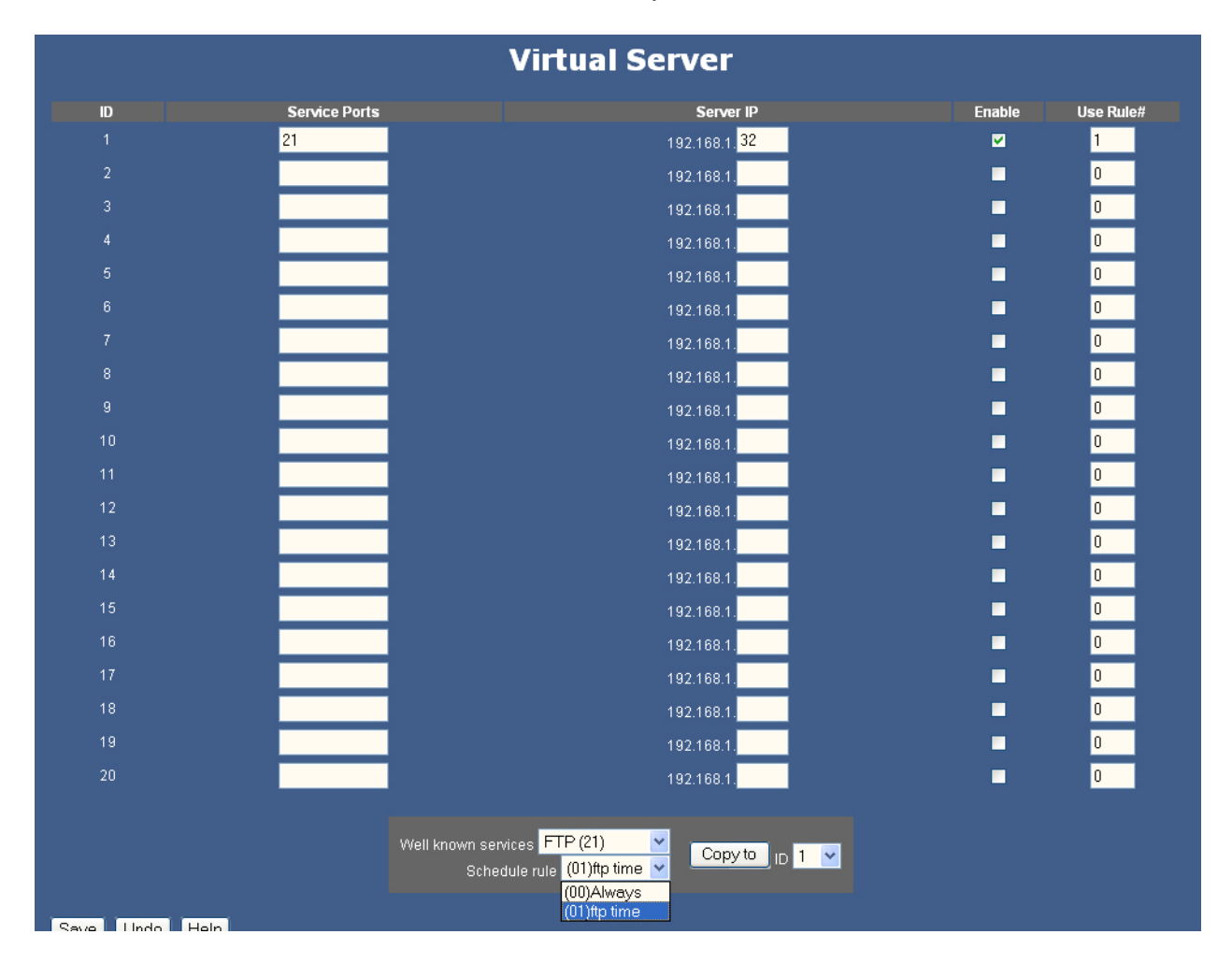

Now the Virtual Server for the FTP service will only be active from the hours 2:00 pm to 6:00 pm as specified in the schedule rule, (01)ftp time.

You can follow the same principle in applying the schedule rule to the packet filters.

## 5.6 Toolbox

## 5.6.1 System Info

This page allows you to view the System Log and Routing Table.

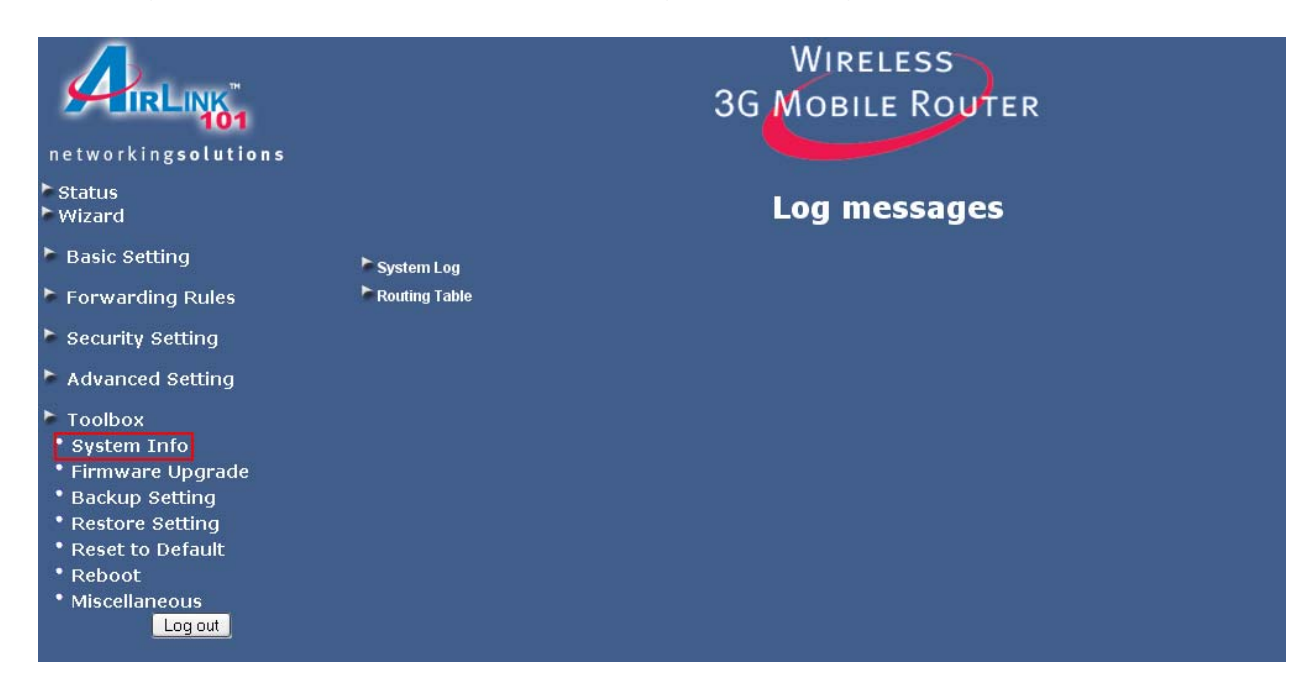

## 5.6.2 Firmware Upgrade

This page allows you to update the router's firmware.

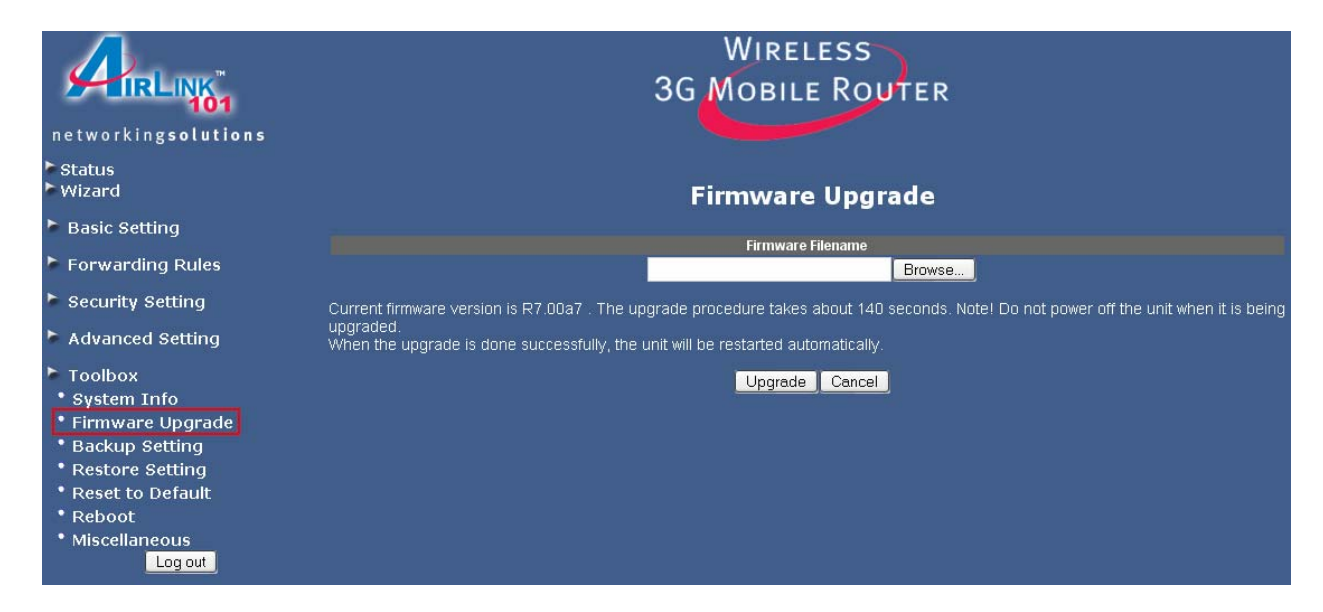

- 1. Download the latest firmware from www.airlink101.com web site.
- 2. Click the **Browse** button to locate the firmware. Be sure to unzip the file first.
- 3. Click on Upgrade.
- 4. Wait for the upgrade process to complete.

## 5.6.3 Backup Setting

Once you have configured all of the router's settings, you can backup the settings as a file on your hard drive. (The file will be named **config.bin**).

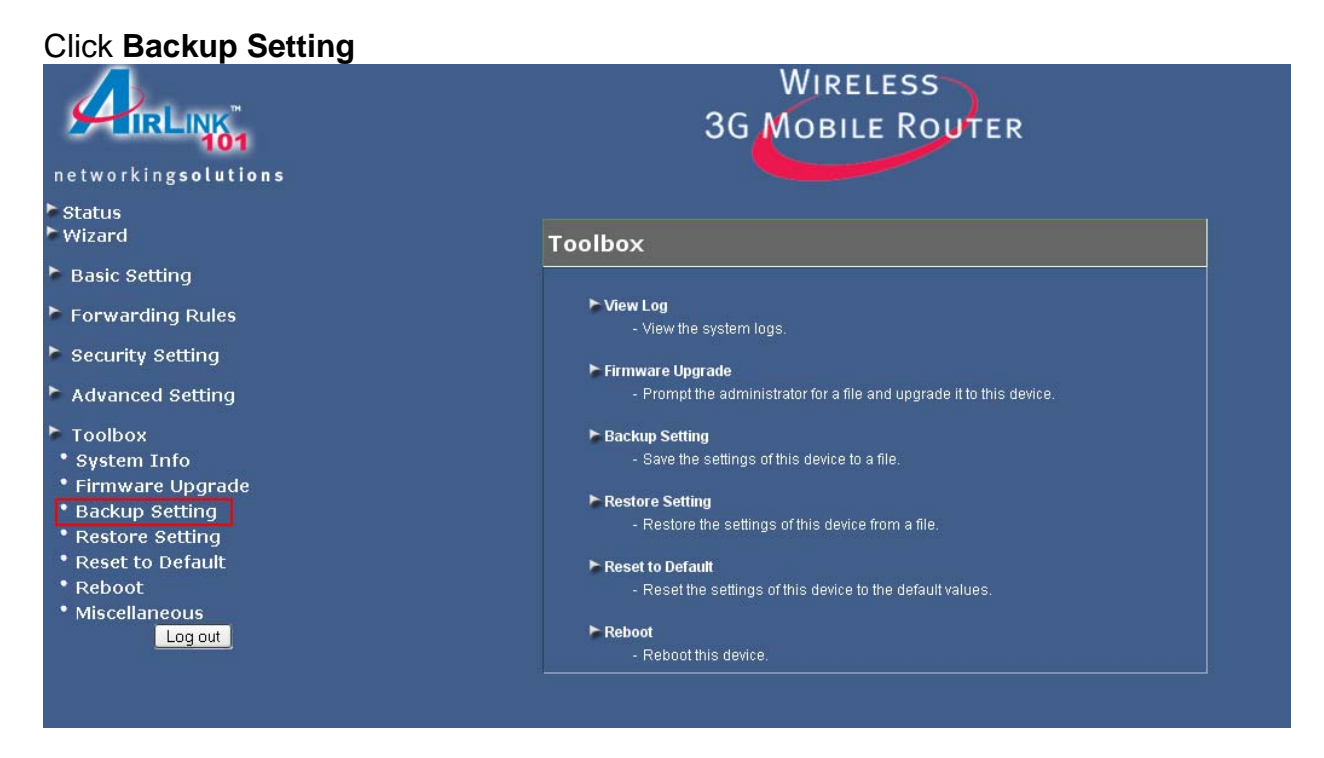

Save the configuration file to a location on your hard drive.

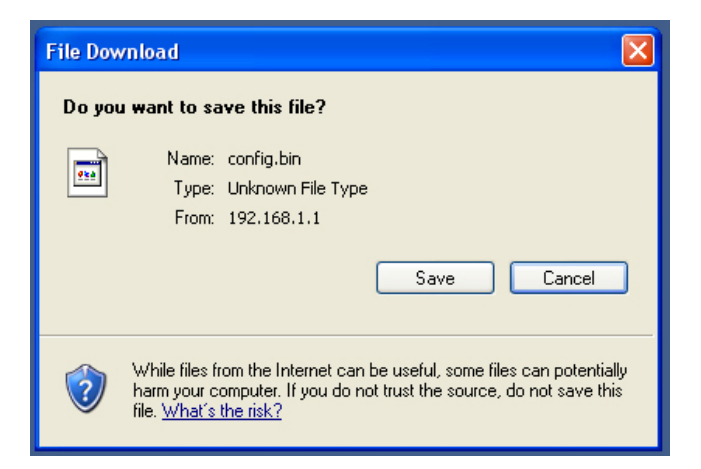

To load a previously saved configuration file into the router, click on **Restore Setting** and select the file containing your settings.

|                                                                                                    | WIRELESS<br>3G MOBILE ROUTER                                                                            |
|----------------------------------------------------------------------------------------------------|----------------------------------------------------------------------------------------------------|
| ► Status<br>► Wizard                                                                                                    | Restore Setting                                                                                         |
| Basic Setting                                                                                                    | Cartin filmona                                                                                          |
| Forwarding Rules                                                                                                    | Browse                                                                                                  |
| Security Setting                                                                                                    | The restore procedure takes about 10 seconds. Note! Do not power off the unit when it is being restored |
| Advanced Setting                                                                                                    | When the restore is done successfully, the unit will be restarted automatically.                        |
| <ul> <li>Toolbox</li> <li>System Info</li> <li>Firmware Upgrade</li> <li>Backup Setting</li> <li>Restore Setting</li> <li>Reset to Default</li> <li>Reboot</li> <li>Miscellaneous</li> <li>Log out</li> </ul> | Restore Cancel                                                                                          |

## 5.6.4 Reset to Default

Click **Reset to Default** to reset all of the router's settings to their original values.

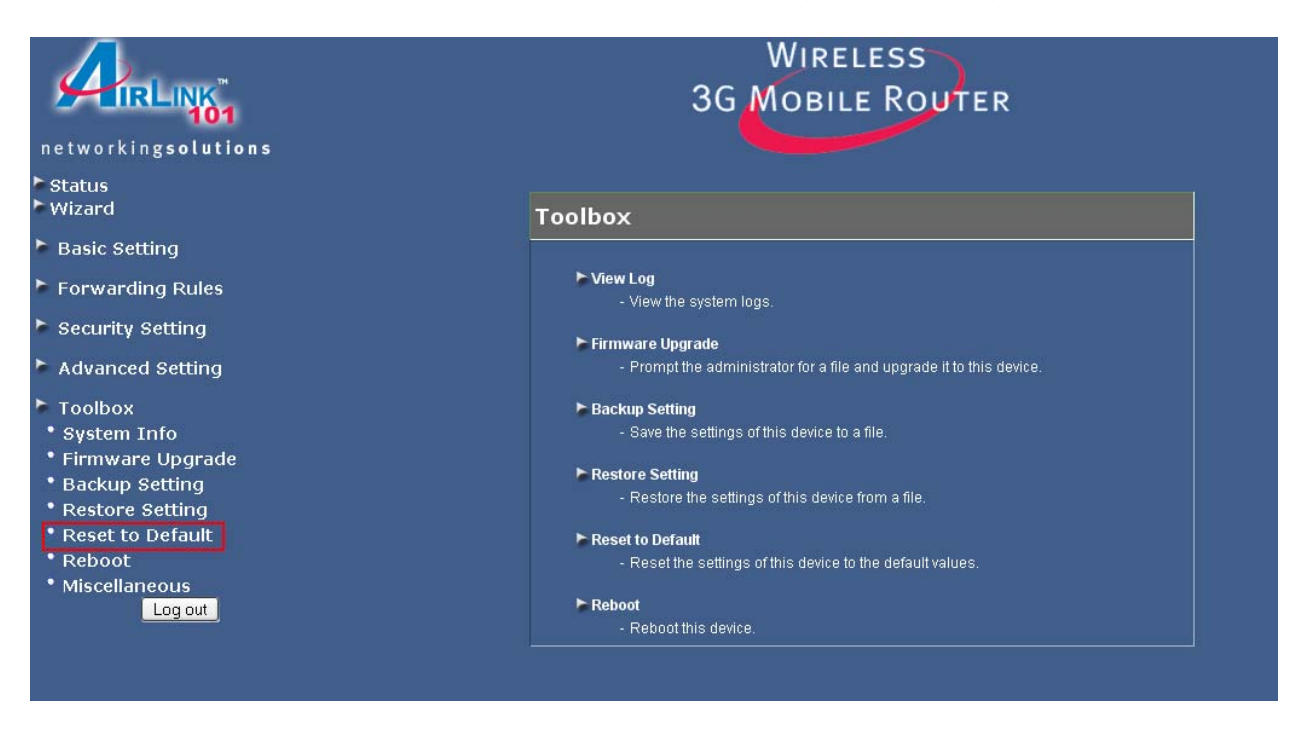

Click **OK** to restore all settings to factory default.

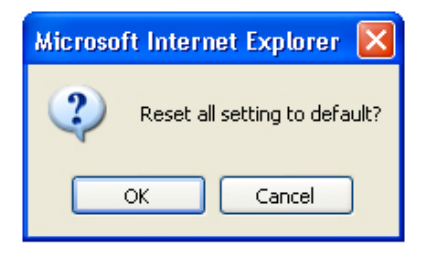

## 5.6.5 Reboot

Click **Reboot** to reboot the router.

|                                                                                                    | WIRELESS<br>3G MOBILE ROUTER                                                                                                    |  |  |
|----------------------------------------------------------------------------------------------------|----------------------------------------------------------------------------------------------------|--|--|
| networking <b>solutions</b>                                                                                                    |                                                                                                    |  |  |
| ► Status<br>► Wizard                                                                                                    | Toolbox                                                                                                    |  |  |
| Basic Setting                                                                                                    |                                                                                                    |  |  |
| Forwarding Rules                                                                                                    | View Log<br>- View the system loas.                                                                                                    |  |  |
| Security Setting                                                                                                    | ► Cirmuaro Illogrado                                                                                                    |  |  |
| Advanced Setting                                                                                                    | Prompt the administrator for a file and upgrade it to this device.                                                                                                    |  |  |
| <ul> <li>Toolbox</li> <li>System Info</li> <li>Firmware Upgrade</li> <li>Backup Setting</li> <li>Restore Setting</li> <li>Reset to Default</li> <li>Reboot</li> <li>Miscellaneous</li> </ul> | <ul> <li>Backup Setting         <ul> <li>Save the settings of this device to a file.</li> </ul> </li> <li>Restore Setting             <ul> <li>Restore Settings of this device from a file.</li> <li>Restore the settings of this device from a file.</li> <li>Reset to Default                     <ul> <li>Reset the settings of this device to the default values.</li> </ul> </li> <li>Reset the settings of this device to the default values.</li> <li>Reboot</li></ul></li></ul> |  |  |

Click **OK** to reboot the router.

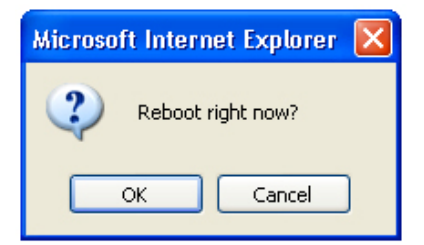

## 5.6.6 Miscellaneous

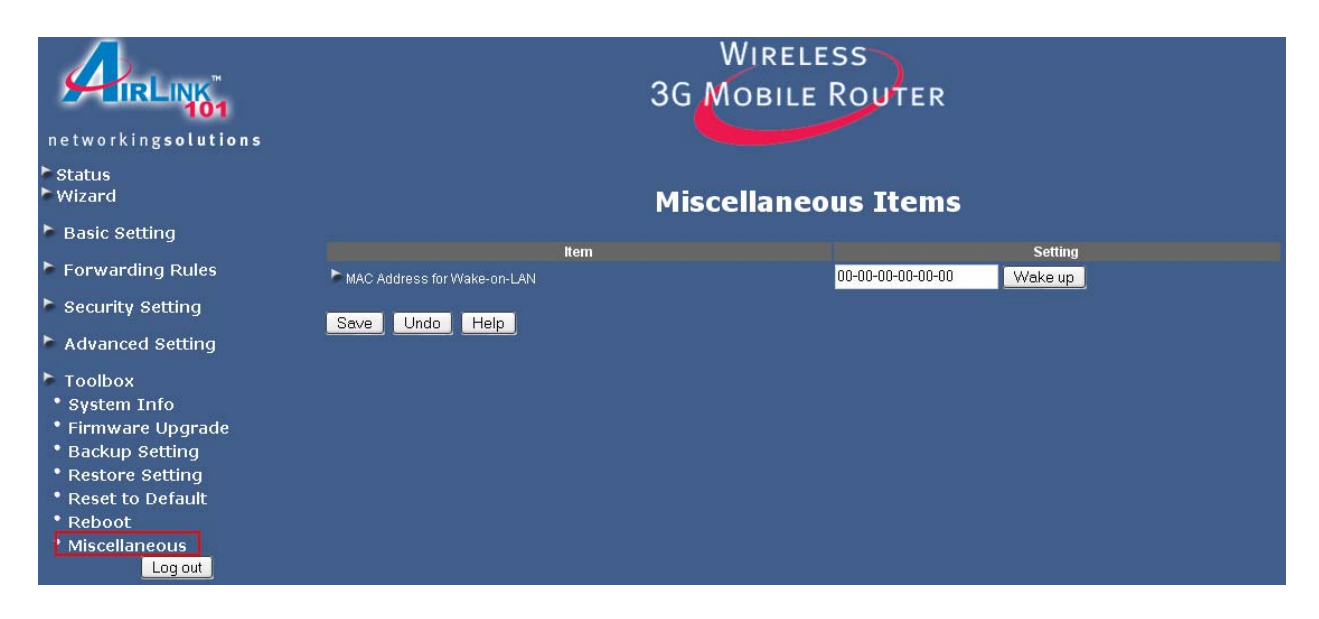

Wake-on-LAN is a technology that enables you to power up a network device remotely. In order to use this feature, the target device must be Wake-on-LAN enabled and you have to know the MAC address of the device, i.e. 00-11-22-33-44-55.

Clicking the **Wake up** button will make the router send a wake-up frame to the target device immediately.

# 6. Troubleshooting

#### For 3G Users Only

Verify with your internet service provider to make sure that you are in a geographic area that allows you to receive a 3G signal.

Also test your 3G card in a computer to make sure that the 3G card works properly and is receiving a useable signal.

Make sure that the card is properly inserted in the router and that all lights on the 3G card that should be lit are lit.

#### For Cable Modem Users Only

Step 1 Go to the router's Setup Wizard.

**Step 2** At the Cable Modern setting (**Dynamic IP Address**), click on the **Clone MAC** button and click **Next**.

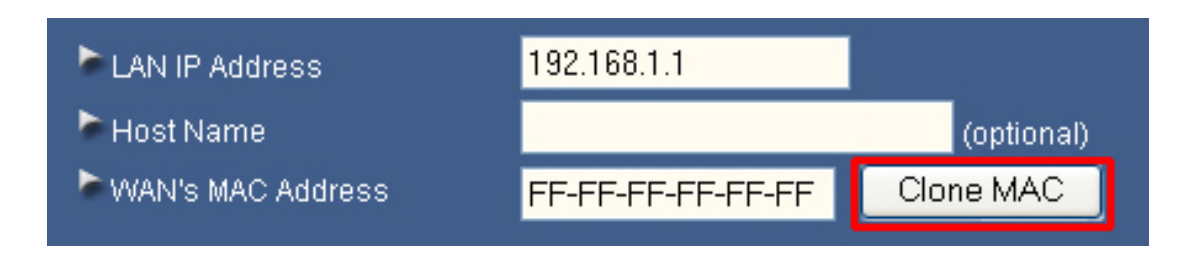

**Step 3** Proceed through the rest of the setup.

Step 4 Verify the Connection Status as described in Section 4.

#### For DSL Users Only

**Step 1** Go to the router's Setup Wizard.

**Step 2** At the **PPPoE** setting, double-check the spelling of your **Account name** and **Password**. Some ISPs require you to include the domain name along with your account name in the **Account Name** field.

#### Example: username@sbcglobal.net

**Step 3** Complete the Setup Wizard and verify the **Connection Status** as described in **Section 4**.

#### For Cable Modem and DSL Users

Step 1 Power off the Cable/DSL modem, router, and computer and wait for 5 minutes.

**Step 2** Turn on the Cable/DSL modem and wait for the lights on the modem to settle down.

Step 3 Turn on the router and wait for the lights on the router to settle down.

Step 4 Turn on the computer.

**Step 5** Redo the Setup Wizard.

Step 6 Verify the Connection Status as described in Section 4.

# **Appendix – Specifications**

#### Standards

- IEEE 802.11b , 802.11g
- IEEE 802.3, 802.3u
- IEEE 802.3x Flow Control support for Full-Duplex mode

## Frequency Range

• 2.4 ~ 2.483GHz

## WAN Type

- DHCP, PPPoE
- 3G
- Static
- L2TP, PPTP

## Channel

- 11 Channels in America
- 13 Channels in Europe
- 14 Channels in Japan

## Security

- WEP(64/128bit), WPA-PSK
- WPA/WPA2, TKIP, AES
- Stealth AP (Hidden ESSID, Deny any Access)
- MAC address filtering

## Data rate

54, 48, 36, 24, 18, 12, 11, 9, 6, 5.5, 2, 1Mbps auto fallback

## LED

- Status
- WAN
- WLAN
- LAN \* 1

## Interface

- WAN: 1 x 10/100Mbps BaseT port
- LAN: 1 x 10/100Mbps BaseT port
- Reset button
- Power
- 3G PC card slot

## Power

• External adapter: 5VDC / 3A

## **3G Card Supported**

- WCDMA
  - 1) E 620
  - 2) AirCard 850/860(Cingular)
  - 3) GC83
- EVDO 1) PC5740 (Verizon)
  - 2) PX-500 (Sprint)

## Dimensions

• 129 x 124 x 32mm (L x W x H)

## **Operation Environment**

- Temperature: 0°C to 50°
- Humidity: 20% to 95% noncondensing

## Warranty

• Limited 1-year warranty

#### Certification

• CE, FCC

## **Technical Support**

E-mail: support@airlink101.com

Toll Free: 1-888-746-3238

Web Site: www.airlink101.com

\*Theoretical maximum wireless signal rate based on IEEE standard 802.11g specifications. Actual data throughput will vary. Network conditions and environmental factors, including volume of network traffic, building materials and construction, mix of wireless products used, radio frequency interference (e.g., cordless telephones and microwaves) as well as network overhead lower actual data throughput rate.

Copyright © 2007 AirLink101®. All rights reserved. AirLink101®, the stylized AirLink101® logo, specific product designations, and all other words and logos that are identified as trademarks and/or service marks are, unless noted otherwise, the trademarks and service marks of AirLink101. All other product or service names are the property of their respective holders. AirLink101 products are protected under numerous U.S. and foreign patents and pending applications, mask work rights, and copyrights.